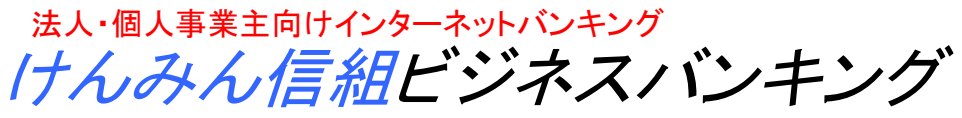

http://www.yamanashikenmin.shinkumi.jp/

# 『ご利用ガイド』

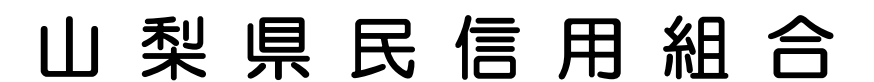

第1版 平成22年4月 1日

#### ごあいさつ

この度は、《けんみん信組法人・個人事業主向けインターネットバンキング》をお申し込みいただき、 誠にありがとうございます。

《けんみん信組法人・個人事業主向けインターネットバンキング》は、オフィスのパソコンからインタ ーネットを通じて預金残高や入出金明細・振込入金明細の確認、資金移動(振込・振替)、総合振込や給 与・賞与振込が簡単にご利用いただける、法人・個人事業主さま向けの便利なサービスです。

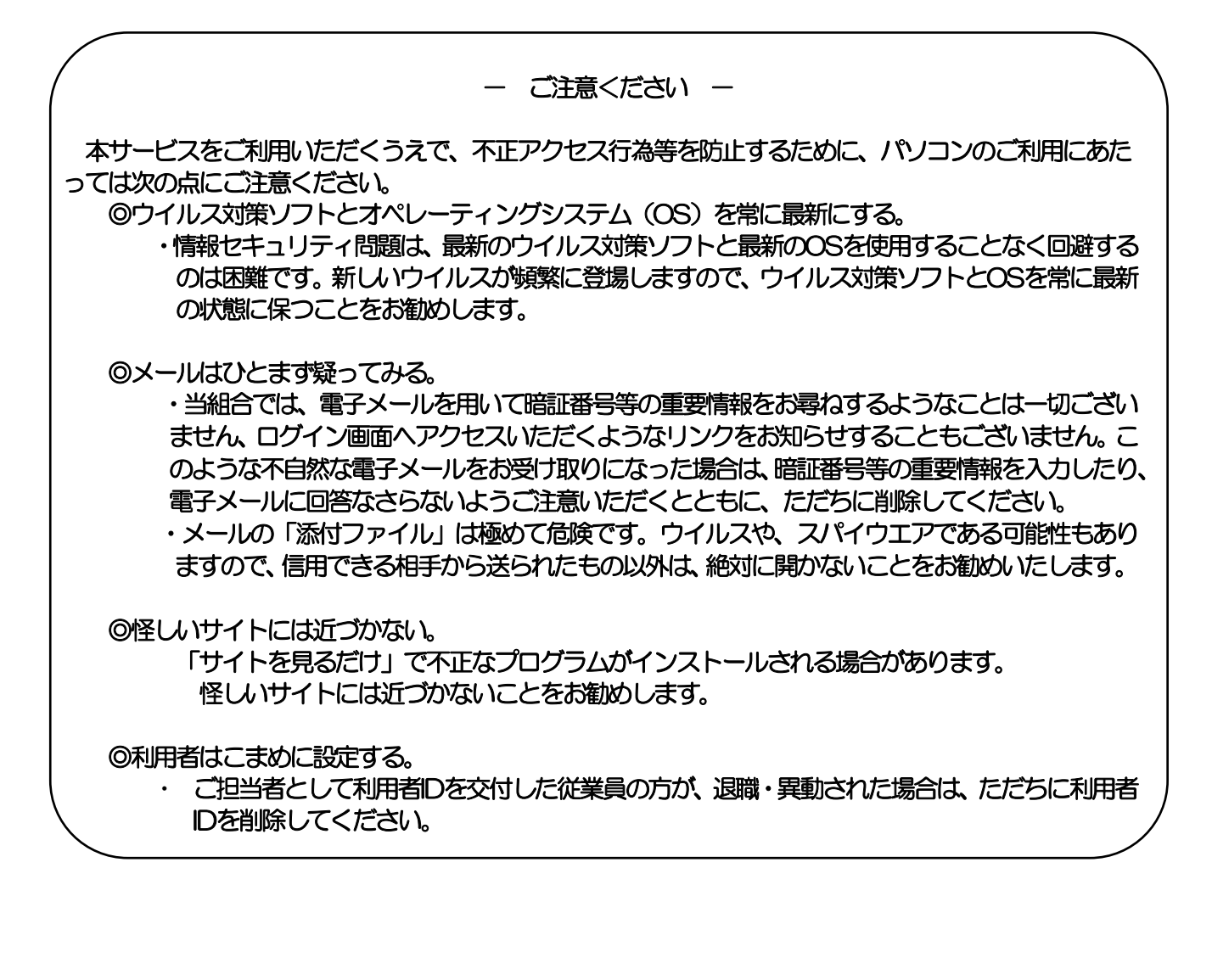

#### サービスの概要

ロサービス内容

| サービス項目              |              |                       | こス項目     | サービス内容                                                                                                    |
|---------------------|--------------|-----------------------|----------|----------------------------------------------------------------------------------------------------|
| 法人・個人事業主向けインターネットバン | 照会・振込・振替サービス |                       | 残高照会     | 事前にご登録いただいたご利用口座のご照会時点の預金残高がご照会い<br>ただけます。                                                                                                    |
|                     |              | 取引                    | 入出金明細照会  | 事前にご登録いただいたご利用口座の入出金明細がご照会いただけま<br>す。                                                                                                    |
|                     |              | 照会                    | 振込照会     | 事前にご登録いただいたご利用口座の振込入金明細がご照会いただけま<br>す。                                                                                                    |
|                     |              |                       | 振込・振替    | <ul> <li>・ブラウザ画面上で入金先をその都度指定してお振込いただけます。</li> <li>・「入金履歴」、ブラウザ画面上で登録した「入金先口座」から入金先を選択してお振込いただけます。</li> <li>※受付日の翌日以降28日先までの営業日を指定して振込・振替予約がご利用いただけます。</li> </ul> |
|                     |              | 振込・振替依頼内容<br>の照会・予約取消 |          | 振込・振替依頼内容の照会と予約扱いの取消ができます。                                                                                                    |
|                     | データ伝送サービス    | 総合振込                  |          | ー度に多くの振込を行う場合、まとまった振込データを一括して送信い<br>ただくことで、ご指定日にご指定の入金先口座へお振込いただけます。<br>※振込指定日の14営業日前〜前営業日の14:30まで受付けます。                                                         |
| ノキング                |              | 糸                     | 合与(賞与)振込 | 給与(賞与)の振込データを一括して送信いただくことで、支給日に自動<br>的に従業員様の口座にご入金いただけます。<br>※振込指定日の14営業日前~3営業日前の14:30まで受付けます。                                                                   |

#### 口ご利用日時

#### ●ご利用日

| サービス名称        | 平日<br>土曜日<br>日曜日 | 祝日  | 12月31日 | 1月1日~3日<br>5月3日~5日 |
|---------------|------------------|-----|--------|--------------------|
| 照会・振込・振替 サービス | 利用可              | 利用可 | 利用可    | 休止                 |
| データ伝送サービス     | 利用可              | 休止  | 休止     | 休止                 |

#### ● ご利用時間

| サービス項目           |    |            | 平日          | 土曜日・日曜日・<br>祝日 | 12月31日                      |
|------------------|----|------------|-------------|----------------|-----------------------------|
|                  | 残高 | 照会・入出金明細照会 | 8:00~21:00  | 9:00~19:00     | 9:00~17:00                  |
| 四今 년기 년#         | 振込 | 予約扱い       | -8:00~18:00 | 9:00~18:00     |                             |
| 照云・振込・振谷<br>サービフ |    | 事前登録方式     |             |                | $0.00 \cdot 00 \cdot 17.00$ |
| リーレス             | 振替 | 依頼内容照会     |             |                | 9.00~17.00                  |
|                  |    | 予約取消       |             |                |                             |

※1 振込先が当座預金の場合は、15:00までの取扱となります

|       | サービス項目   | 平日                            | 土曜日・日曜日      |
|-------|----------|-------------------------------|--------------|
| データ伝送 | 総合振込     | 9 . 15 . 21 . 00              | 0.00 - 17.00 |
| サービス  | 給与(賞与)振込 | 0 · 40 <sup>, °</sup> 21 · 00 | 9.00/~17.00  |

#### サービスの概要

#### サービスの概要

#### 口ご利用環境(当組合推奨)

128ビットSSL暗号化通信方式を利用できる以下のOS、ブラウザを推奨いたします。

| OS            | Microsoft Internet Explorer | Firefox     |
|---------------|-----------------------------|-------------|
| Windows 7     | 8.0(日本語版)以上                 |             |
| Windows VISTA | 7.0(日本語版)以上                 |             |
| Windows XP    |                             | 3.5(日本語版)以上 |
| Windows 2000  | 6.0(日本語版)以上                 |             |

※パソコンのご利用環境やブラウザの仕様等により、ご利用いただけない場合もこざいます。

※ Windows、Internet ExplorerはMicrosoft Corporationの米国およびその他の国における登録商標または商標です。 ※ FirefoxはMozilla Foundationの米国およびその他の国における登録商標または商標です。

※ Windows 98およびWindows Me、ブラウザ Microsoft Internet Explorer 5.1、Microsoft Internet Explorer 5.5は、メーカーサポートが終了したため、推奨環境対象外とさせていただきます。

ご利用にあたって

<u>ご利用にあたって</u> セキュリティについて

インターネットを利用した取引には、盗聴、改ざん、なりすまし等の脅威があります。《けんみん信組法人・個人事 業主向けインターネットバンキング》では、お客さまの情報の安全性を確保するため、さまざまな対策をとっており ます。

●128ビットSSL暗号化通信方式を採用

お客さまとの通信につきましては、現在、最も強固といわれ金融機関の標準となっている128ビットSSL 暗号化通信方式を採用しております。これにより、インターネット上で情報が暗号化され、お客さまの大 切な情報が盗まれたり、書き換えられたりされないよう情報の保護が行われます。

●厳重な本人確認

お客さま以外の第三者による不正利用を防ぐため、《けんみん信組法人・個人事業主向けインターネット バンキング》のご利用にあたっては、お客さまを特定するログインID、パスワード、取引暗証番号で本人 確認を行っています。

●ご確認メール送信による取引確認

お客さまのお取引確認のメールを、ご登録いただいたメールアドレスへ送信します。取引にお心当たりが ない場合は、まずパスワードを変更していただき、当組合までご連絡ください。

●前回のログイン時間表示による利用確認

《けんみん信組法人・個人事業主向けインターネットバンキング》のトップ画面へ、お客さまがご利用に なられた最新3回のログイン日時を表示しています。こ利用履歴にお心当たりがない場合は、まずパスワ ードを変更していただき、当組合までご連絡ください。

●自動ログアウト

ログインしたままー定時間操作が行われない場合、自動的にログアウトされる仕組みになっています。ご 利用の途中で離席される場合は、必ずログアウトを行なってください。

# ご留意いただきたいポイント

- ●当組合は、《けんみん信組法人・個人事業主向けインターネットバンキング》において最善の安全対策をとっていますが、インターネットを利用した取引には、常に盗聴、改ざん、なりすまし等のリスクが発生する可能性もあることについてご理解ください。
- ●お客さまは、ログインD、/パスワード、取引暗証番号を厳重に管理し、他人に知られたり、紛失・盗難に 遭われたりしないよう十分にご注意ください。
  - なお、当組合職員がこれらの内容をお尋ねすることはありません。
- ●インターネットカフェ等にある「不特定多数の方が使用するパソコン」では、入力・閲覧した情報がパソコン上に残ってしまう場合もあります。お客さまが入力した情報の安全確保のため、「不特定多数の方が使用するパソコン」でのご利用は避けてください。
- ●資金移動取引(振込・振替)においては次の点にご注意ください。
  - ・支払口座の残高が不足している場合には処理ができません。振込資金引落日には、パソコンでの照会、も しくは通帳への記帳等により取引結果を必ず照合してください。
  - ・受取口座がない場合、振込先の金融機関から当組合に資金が返却されますので、お客さまの支払口座へ資金を返却させていただきます。この場合、既にお支払いいただいた振込手数料は返却いたしませんので、あらかじめご了承ください。
  - ・誤った受取人の口座に入金になった等の理由で組戻しをご希望される場合、お取引店にて手続きが必要と なります。なお、組戻しできない場合には、お客さまと受取人の間でご協議いただくこととなりますので ご了承ください。
  - ・《けんみん信組法人・個人事業主向けインターネットバンキング》では、「振込金受取書(兼手数料受取書)」の発行はしておりません。振込の完了画面を印刷してご充当ください。
- ●受付混雑や機器、回線障害等でご利用いただけない場合もあります。

●インターネットをご利用いただく際の通話・通信料やプロバイダ利用料等は、お客さまのご負担となります。

#### 操作上のご留意事項

- ・パスワード、取引暗証番号を一定回数以上連続してお間違えになりますと、サービスが停止しご利用できな<なりますのでご注意ください。
- ・ブラウザの「戻る」「進む」ボタンは使用しないでください。
- ・お取引を終了する時は、必ずメニュー画面の「ログアウト」ボタンを使用してください。画面右上の「×」ボタンを使用しますと、再度ログインする場合、しばらくの間お待ちいただくことになりますのでご注意ください。
- ・お取引の途中でエラー等が発生した場合は、お取引が成立したか、ご依頼内容の照会画面でご確認ください。

お申込からご利用開始まで

| 初期登録手続     | 1 |
|------------|---|
| メインメニュー画面  | 7 |
| ー般ログインID登録 | 9 |

#### 照会・振込サービス

| 残高照会 ———————————————————————————————————— | 15 |
|-------------------------------------------|----|
| 取引照会 ———————————————————————————————————— | 16 |
| 振込·振替                                     | 17 |
| 税金・各種料金の払い込み                              | 24 |
| 振込・振替先の事前登録・削除                            | 27 |
| 振込・振替のご依頼内容の照会・取消―――――――――――――――          | 29 |
| パスワード等の変更                                 | 30 |

#### データ伝送サービス

| データ伝送サービスの基本的な流れ       | 31 |
|------------------------|----|
| データ伝送サービスにログイン         | 32 |
| 承認パスワードの登録             | 32 |
| ー般ユーザの登録               | 33 |
| 振込先の登録                 | 34 |
| 振込データの作成               | 36 |
| 振込データの承認               | 43 |
| データ伝送サービスによるお振込時のご留意事項 | 44 |
|                        |    |

| 用語集   | 45 |
|-------|----|
| ご注意事項 | 45 |

## お申し込みからご利用開始まで

「けんみん信組法人・個人事業主向けインターネットバンキング」サービスをご利用いただくためには、 「ログインIDの取得」等をインターネット上で行っていただきます。

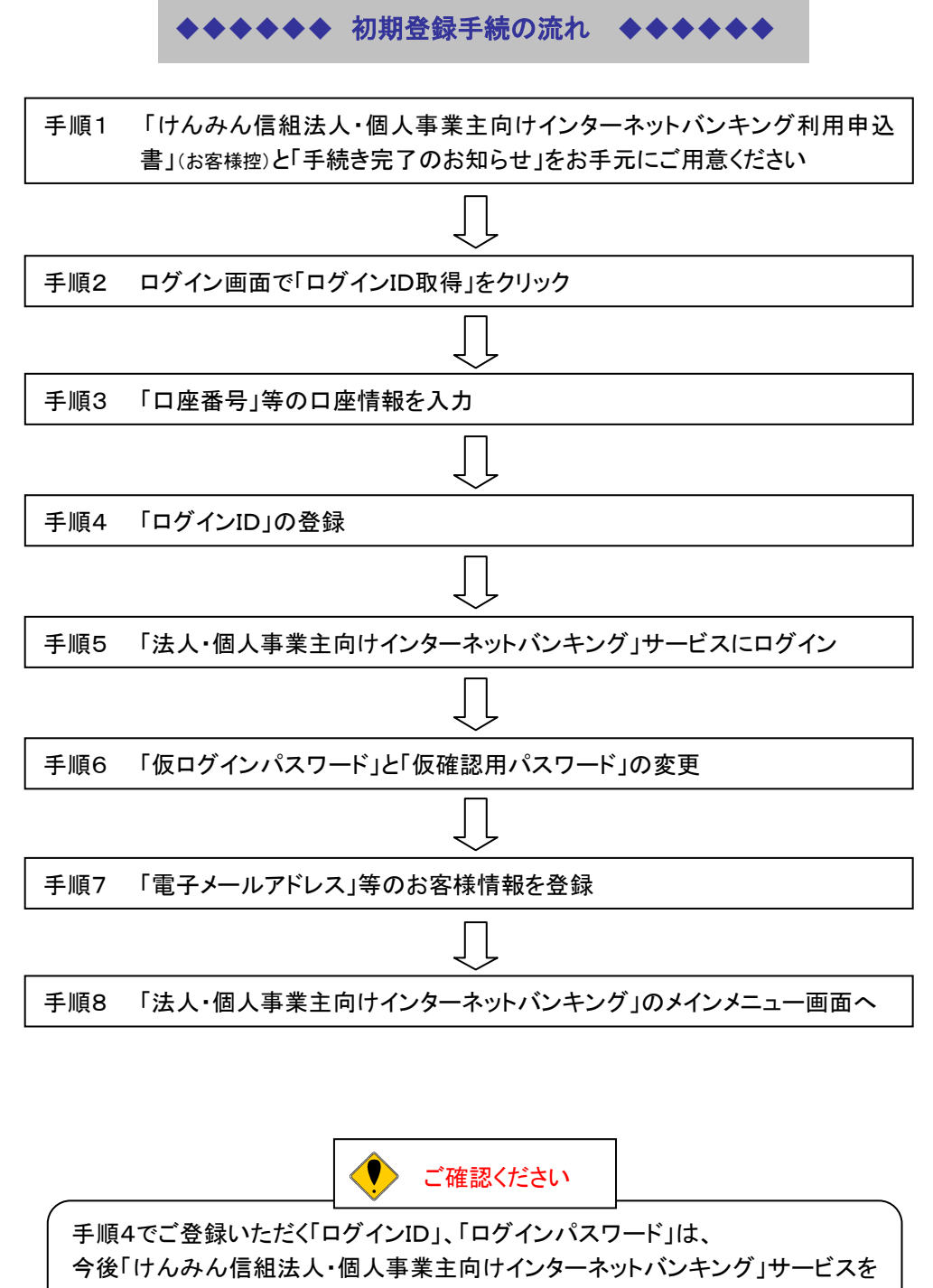

ご利用の都度必要となります。

#### 手順1 「けんみん信組法人・個人事業主向けインターネットバンキング利用申込書」と 「手続き完了のお知らせ」

「けんみん信組法人・個人事業主向けインターネットバンキング利用申込書」(お客様控)と「手続き完 了のお知らせ」をお手元にご用意ください

初期手順に必要となる次のパスワードが記入されていますのでご確認ください。

·「手続き完了のお知らせ」·······「仮ログインパスワード」·「仮確認用パスワード」

# 手順2「ログインID取得」をクリック 山梨県民信用組合ホームページ 🐢 山梨県民信用組合 ▶お問合せ 当组合概要 商品素内 我们我们的 建酸盐酸盐酸 手数科一数 金利情報 探用情報 店舖·ATM インターネット・モバイル ① 山梨県民信用組合ホームページ バンキングサービス ( http://www.yamanashikenmin.shinkumi.jp/ ) の「インターネットモバイルバンキング」をクリッ ₹ けんみん信頼 インターネット・モバイル・ジャング 』は、ご自宅等のパンロンからインターネットを提出して、お 取ら口屋の時間局会・入出会明線の長安がご利用・ただけるり ービスです。 さない、あ家び1回屋から単構合の本実店あえた体を執意開かの構成と、指容もでさる大変使利取りービスです。 クしてください。 ご利用にあたっては、当社会とのけんみん信頼インターネット・モバイルバンキングサービスのご契約が必 金・各種料金払込サービ Pay-easy ②「法人個人事業主のお客様」をクリックして 「利用になれます! 簡単払込み ください。 ●【お申込方法】 ●【セキュリティ】 ●【ご留意事項】 ●【お問合せ】 ● ● 山梨県民信用組合 ▶ HOME ▶ お問合せ 当结合概要 商品案内 1793-2小 地域贡献活動 手数将一臂 金利情報 探用情報 店版·ATM WE> インターネット・モバイルバンキング> 法人・個人事業主向け インターネット パンキングサービン けんみん信組ビジネスバンキング ③「**ログイン**」をクリックしてください。 ログインの ご利用規定 ご利用環境 操作マニュアル ▲ページのトップへ Copyright @ 2007, Yamonashikonmin Ohinyoukumini All Rights Roserved.

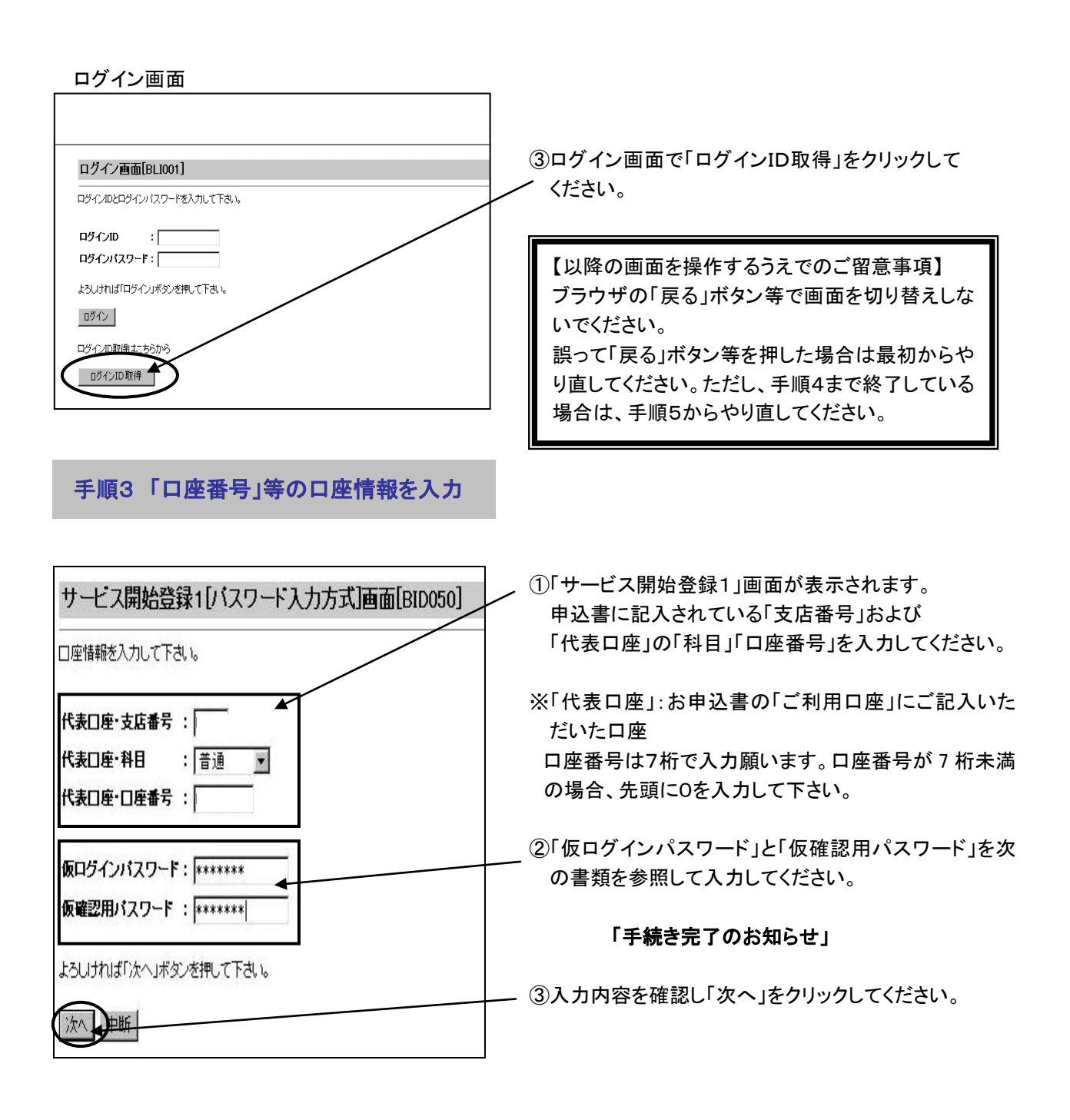

🤨 ご注意ください

②でご登録いただく「仮ログインパスワード」および「仮確認用パスワード」は、お申込みの お客様がご本人であることを確認させていただく**仮のパスワード**です。

今後、「けんみん信組法人・個人事業主向けインターネットバンキング」サービスをご利用 いただくための**正式なパスワード**は後ほど「パスワード変更」画面でご登録いただきます。

#### 手順4「ログインID」の登録

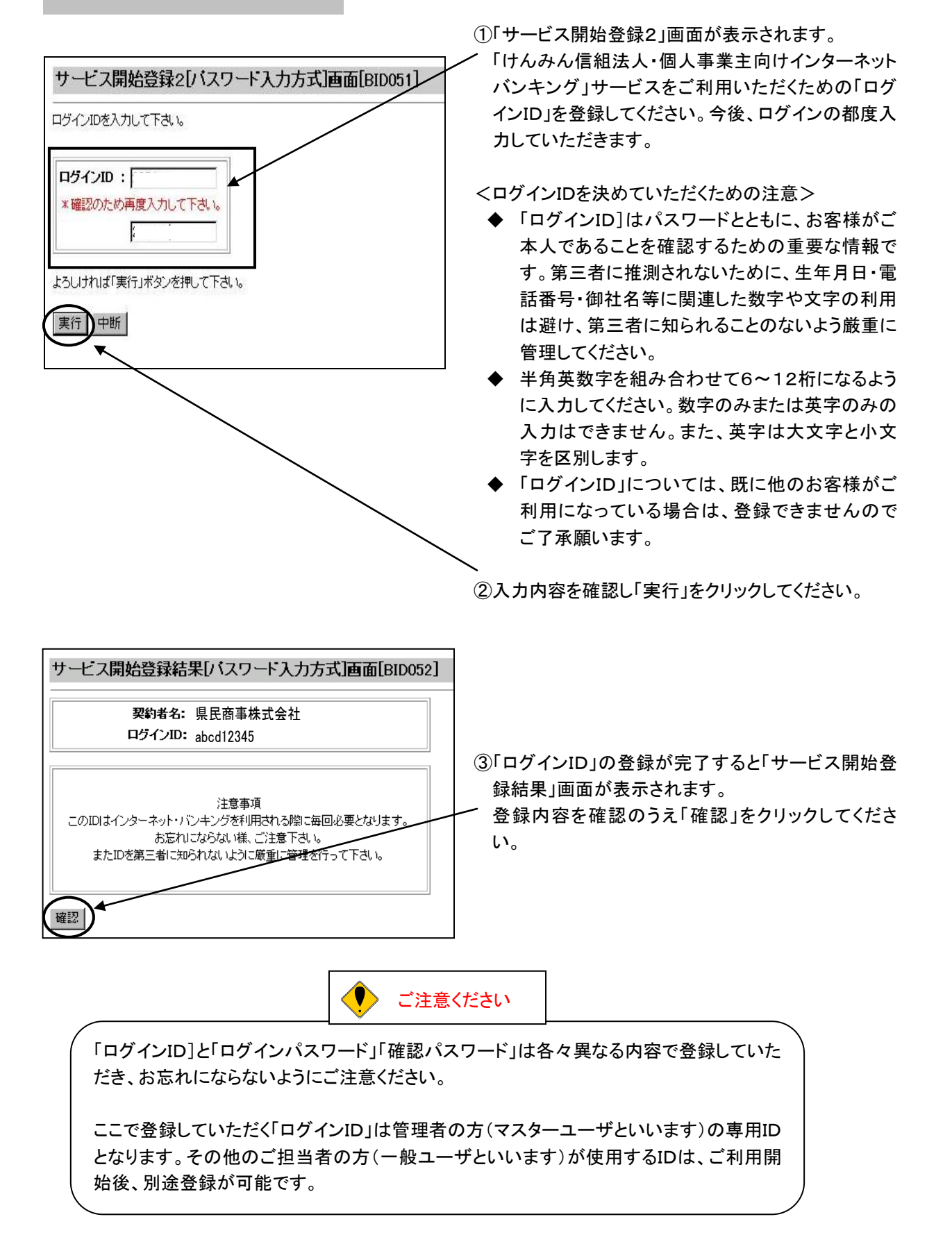

#### 手順5「法人・個人事業主向けインターネットバンキング」サービスにログイン

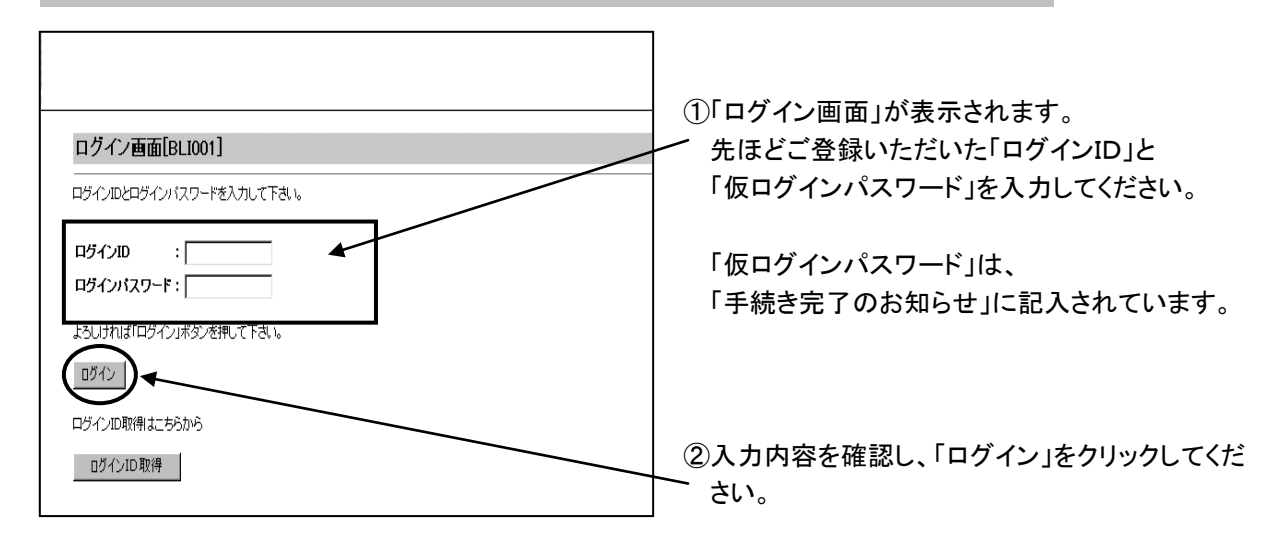

#### 手順6「仮ログインパスワード」と「仮確認用パスワード」の変更

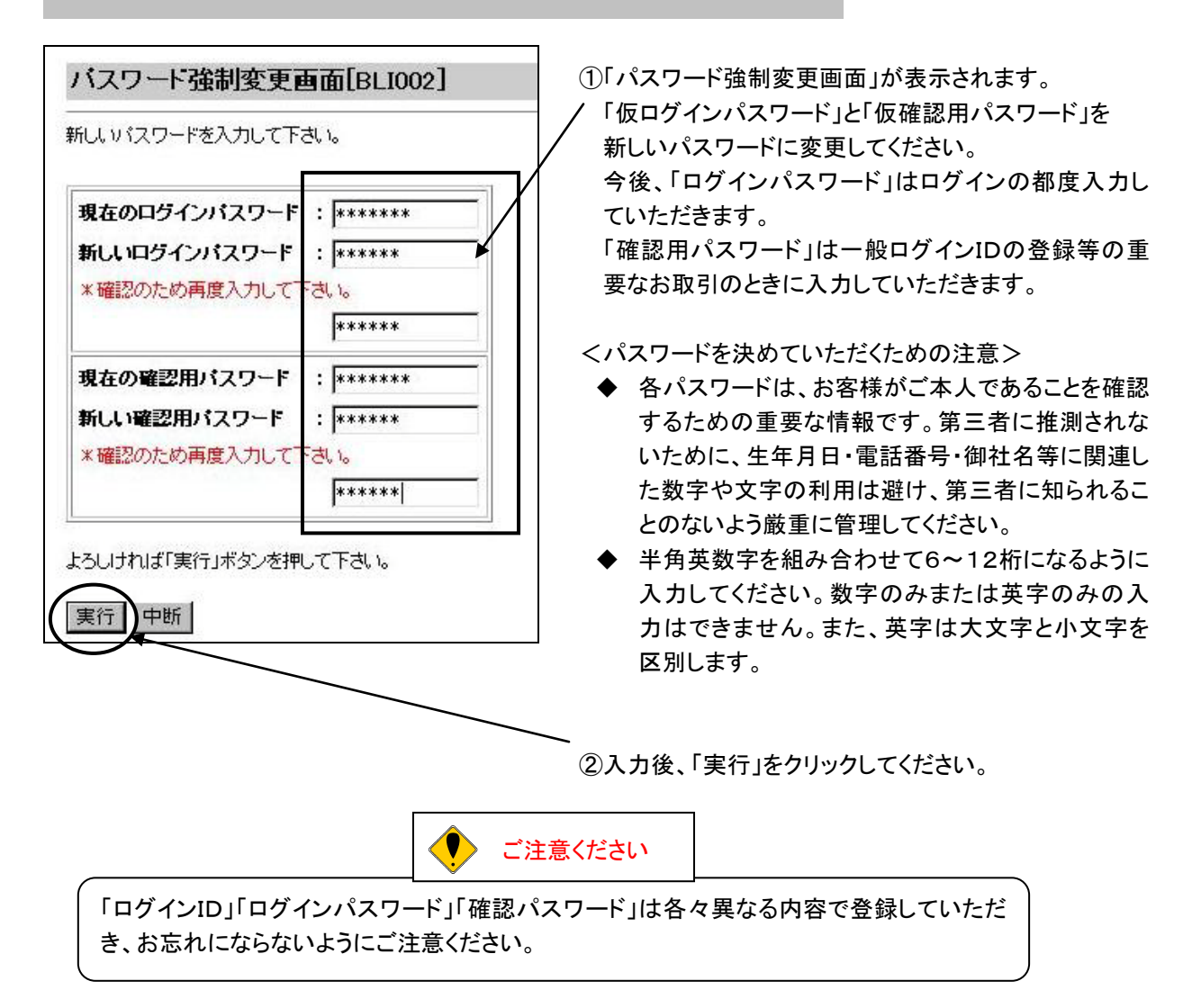

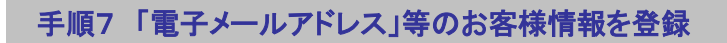

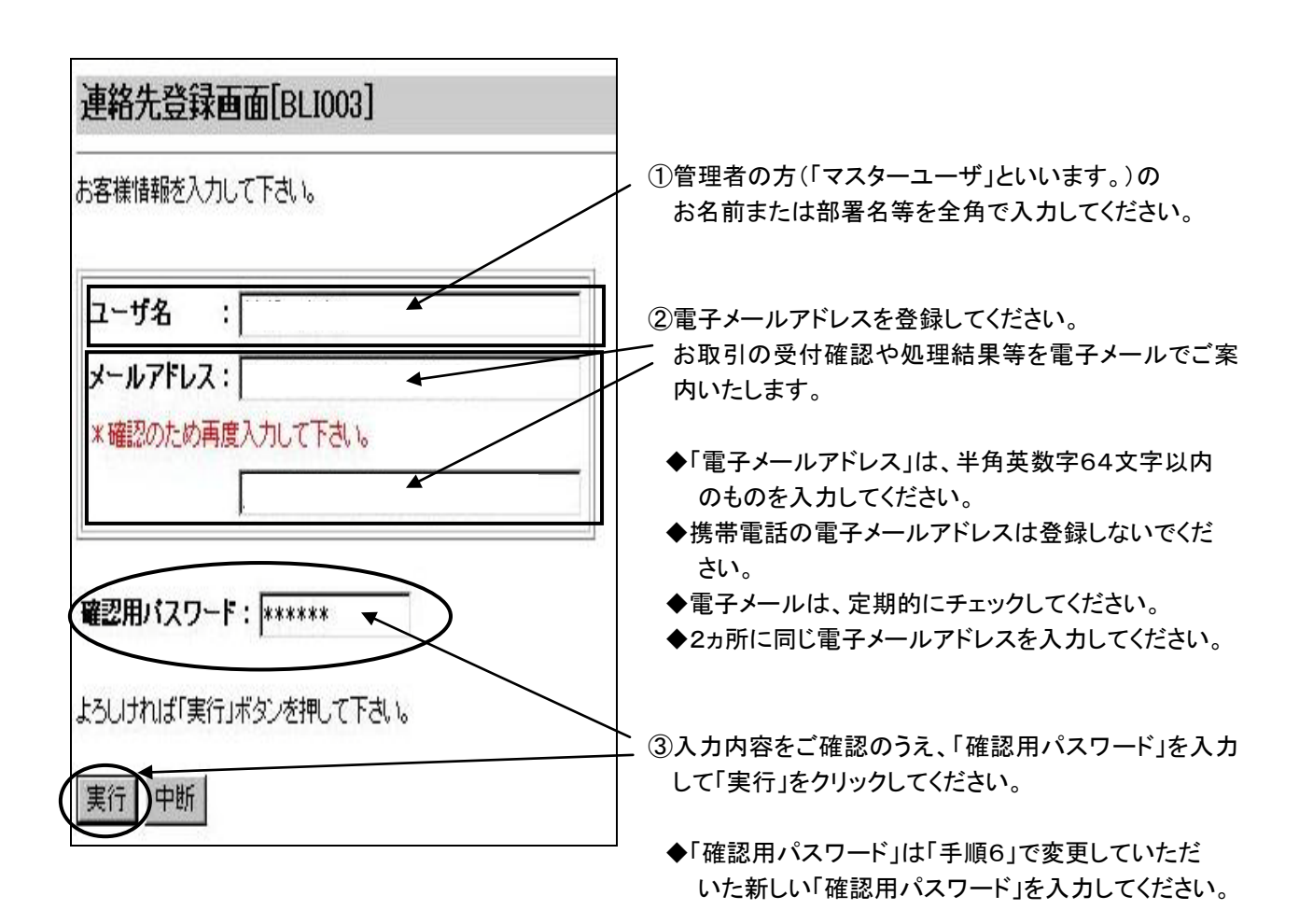

以上で初期登録手続は完了です。 「けんみん信組法人・個人事業主向けインターネットバンキング」の「メインメニュー画面」が表示され、 サービスをご利用いただけます。

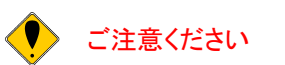

電子メールアドレスは必ず登録してください。登録していただかないと受付確認や処理結 果などの重要なお知らせが届きません。

電子メールアドレスは、正確にご入力ください。

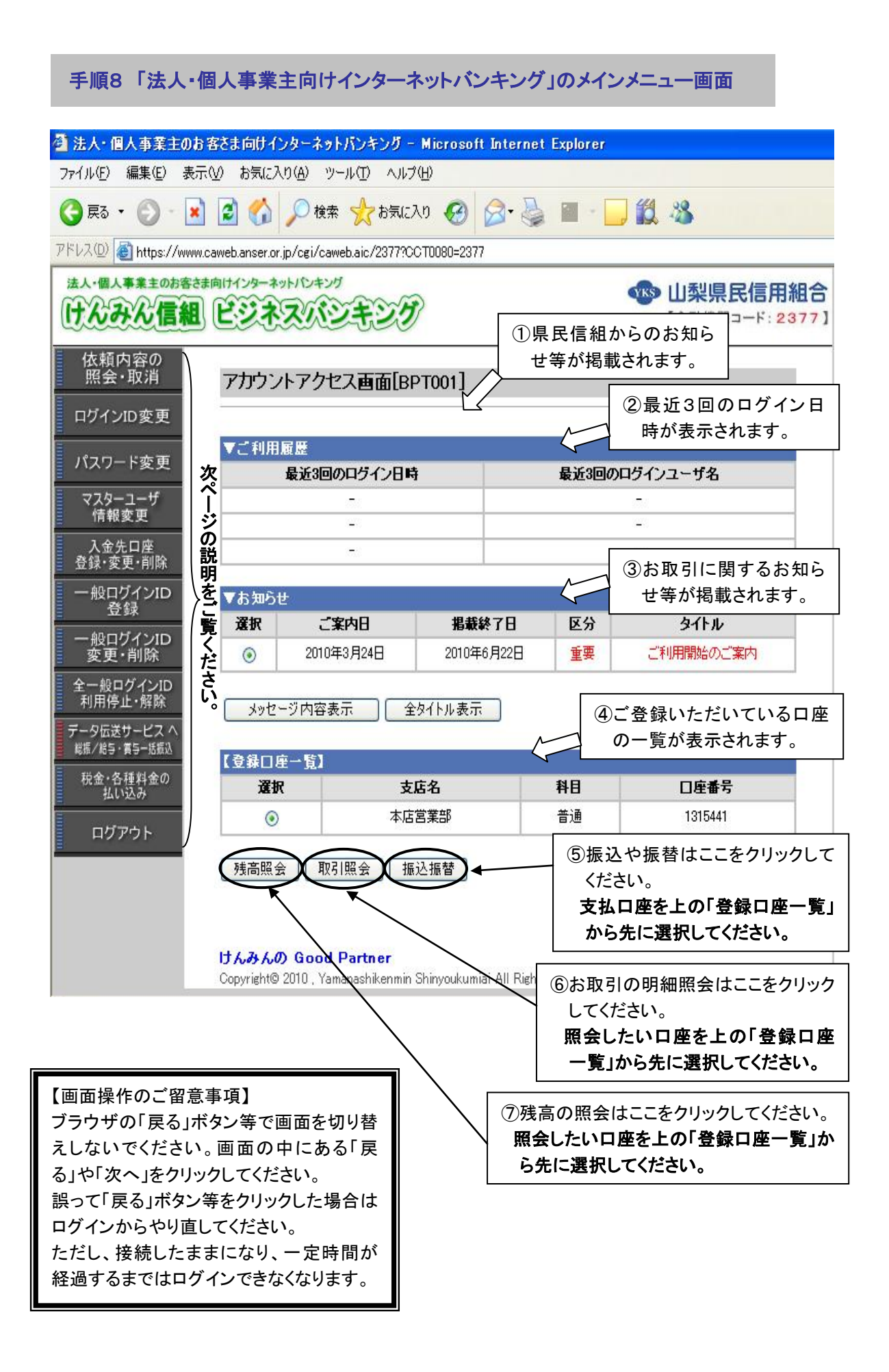

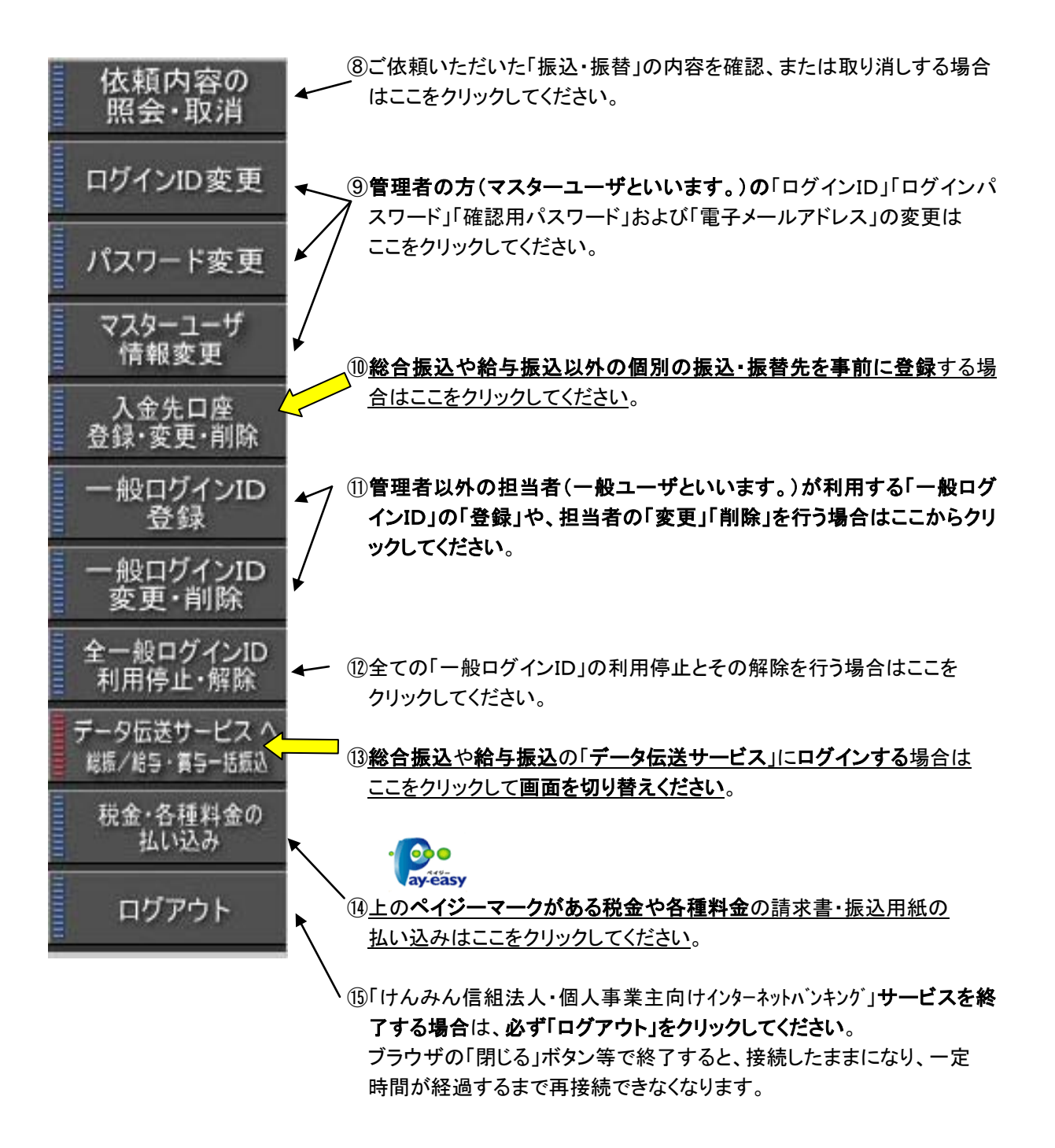

・ ご注意ください

「振込・振替限度額」「照会用暗証番号」「振込・振替暗証番号」「承認暗証番号」「確認暗証番号」を変更する場合は、書面による変更手続きが必要となります。恐れ入りますが、当組合所定の申込書にご記入のうえ、お取引店までご提出ください。

# 一般ログインID登録 最初に「初期登録」の手続きでご登録いただきました「ログインID」「ログインパスワード」等はマスタ ーユーザ(管理者の方)専用となります。 その他の一般ユーザ(担当者の方)が本サービスをご利用いただくためには、マスターユーザの方が ー般ユーザの「一般ログインID」登録を行っていただく必要があります。 特に他の担当者がいない場合は、「一般ログインID」の登録は必要ありません。 ◆◆ 一般ログインID登録の処理の流れ ◆◆ 手順1 マスターユーザが「法人・個人事業主向けインターネットバンキング」サービスにログイン 手順2 一般ユーザの「一般ログインID」を登録 手順3 マスターユーザが「ログアウト」 手順4 ー般ユーザが「一般ログインID」でログイン 一般ユーザが「ログインパスワード」等を変更 手順5 手順6 一般ユーザがメインメニュー画面へ(サービス利用可能)

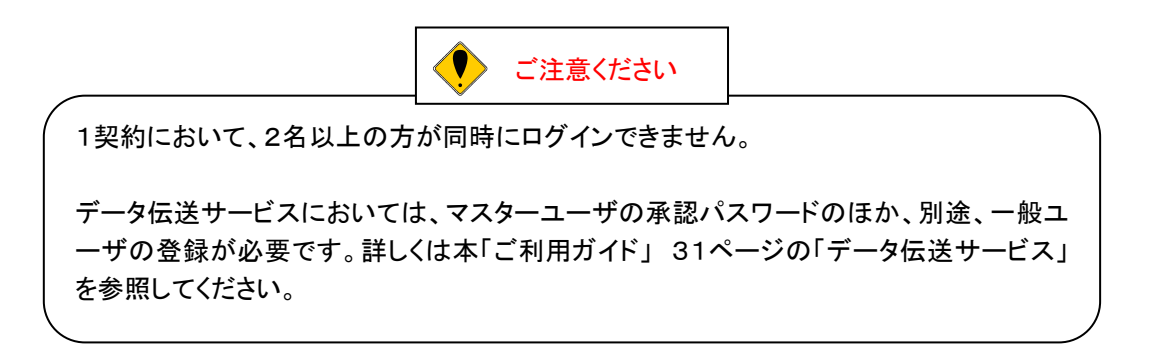

## 手順1 マスターユーザが「法人・個人事業主向けインターネットバンキング」サービス にログイン

山梨県民信用組合ホームページ

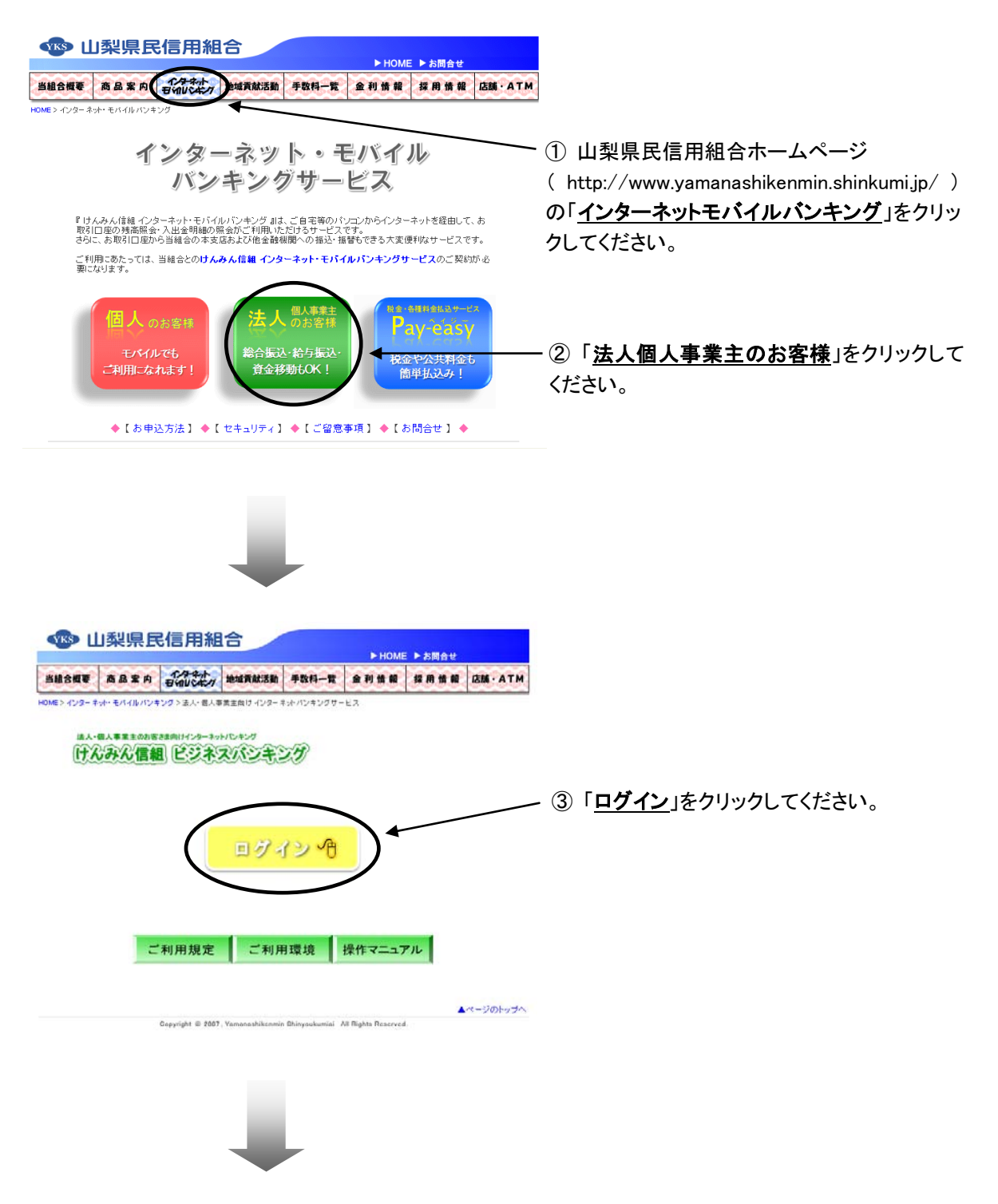

#### ログイン画面

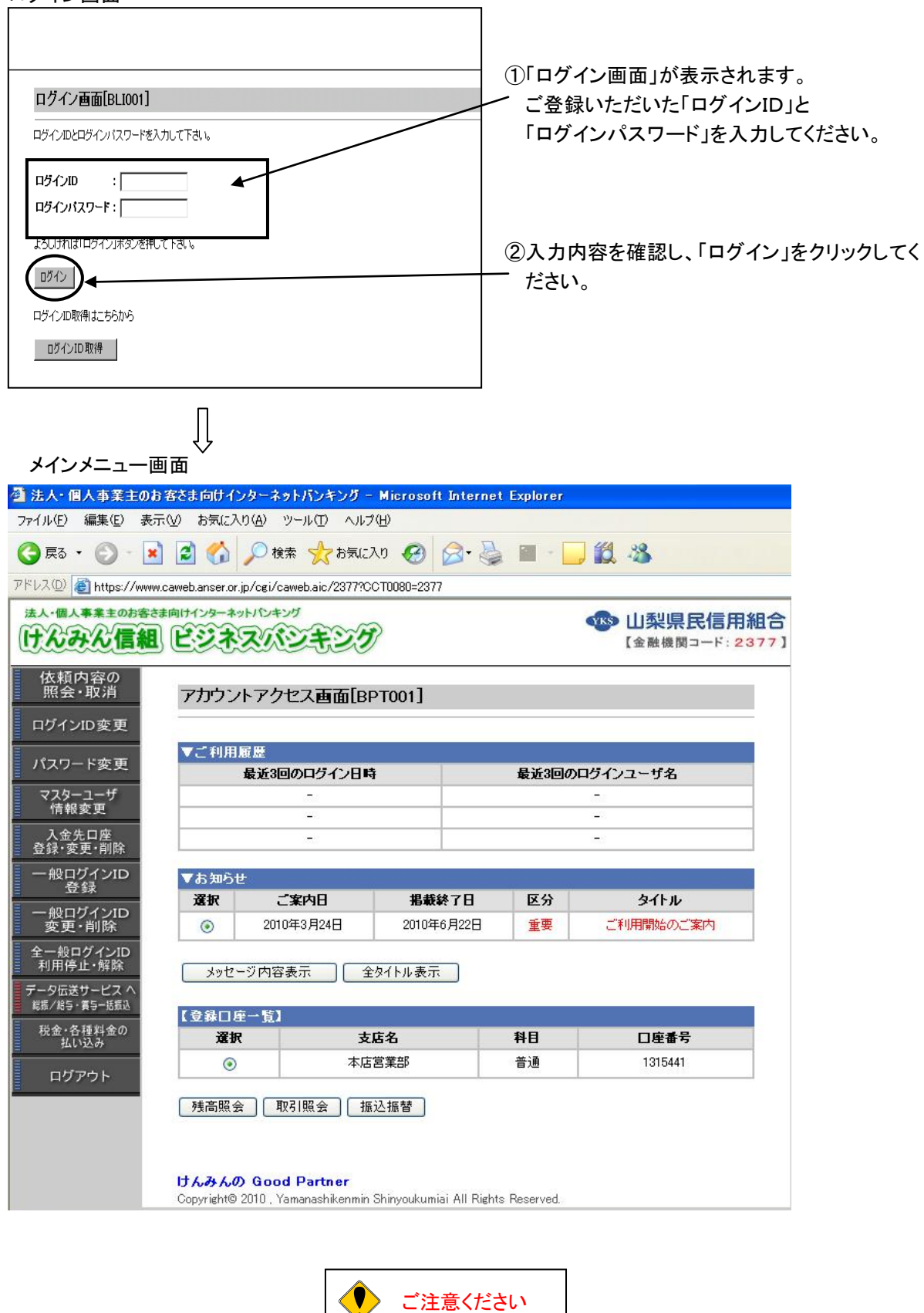

同時に2名以上の方がログインできません。

別の方がログインする場合は先にログアウトしてください。

#### 手順2 一般ユーザの「一般ログインID」を登録

▲ \_\_\_\_\_ ①メインメニュー画面の「一般ログインID登録」をクリックしてください。

②最初に登録していただいた「ログインID」を所有される方を「マスターユーザ」とし、マスターユーザ(管理者 の方)が最大19名分の一般ユーザ(担当者の方)を登録可能です(マスターユーザの方を含め、1契約で最 大20名までご利用可能)。

③マスターユーザは、一般ユーザごとに以下の様なサービスの利用権限を付与できます。

|                 |            | ー般ユーザの「」<br>半角英数字6桁 | ログインID」「ログインパスワード」「確認用パスワード」を<br>~12桁でご入力ください。ただし、パスワードは仮登録で |
|-----------------|------------|---------------------|--------------------------------------------------------------|
| 一般ログインID登録実行画   | 面[BUS001]  | す。利用者の方             | が最初にログインされたときに変更していただきます。                                    |
| 登録する内容を入力して下さい。 |            | ※英字のみ、数             | 字のみではご登録できません。                                               |
|                 |            | ※「ログインID」           | 「ログインパスワード」「確認用パスワード」はそれぞれ別                                  |
| 一般ユーザの基本情報      | 建録する値      | のものをご登録             | 禄ください。                                                       |
| ログインID          |            | ※確認再入力に             | は同じものをご入力ください。                                               |
| ログインパスワード       |            | ※ご利用サービ             | スの選択で「税金・各種料金の払込み」をご利用しない方                                   |
| 確認用バスワード        |            | の場合は「確詞             | 忍用パスワード」の登録はできません。                                           |
| 그-ザ名            | -          |                     | ー<br>ー <b>般ユーザ</b> のお名前を全角でご入力ください。                          |
| メールアドレス         | -          |                     |                                                              |
| サービスの利用権限       | 登録する値      |                     | 電子メールアドレスは半角でご入力ください。                                        |
| 隽高照会            |            |                     | ※携帯電話の電子メールアドレスは登録しないでくださ                                    |
| 取引照会            |            |                     | い。<br>                                                       |
| 振込振替(および取消)     | 「 取扱金額制限 」 | <b>N</b>            | ー般ユーザごとにご利用いただく機能を限定すること                                     |
| 振込振替取引照会        |            | $\rightarrow$       | が可能です。利用権限を付与したい機能の欄をクリッ                                     |
| お知らせ剤除          |            |                     | クし、チェックを入れてください。                                             |
| 入金先口座登録・削除      |            | $ \setminus  $      |                                                              |
| データ伝送サービス       |            |                     | お届けいただいている1回当りのご利用限度額以内でご                                    |
| 税金各種料金の批差み      | 「 取扱金額制限   |                     | 人力ください。                                                      |
| 口座の利用権限         | 登録する値      |                     | ※カンマを入れりに手角でこ入力なたさい。                                         |
| 001-普通-0001247  |            |                     | ※ サービスをこ 利用しない 場合 は 入力 じさません。                                |
| 001-当座-0001246  |            |                     | 申込口座が複数ある場合は、利用者ごとに利用可能な口<br>座を限定することが可能です。利用権限を付与する口座       |

(注)【サービスの利用権限】、【口座の利用権限】は、チェックされた場合にご利用可能と (注)【サービスの利用権限】の税金・各種料金の払込みをチェックされた場合は、【一般

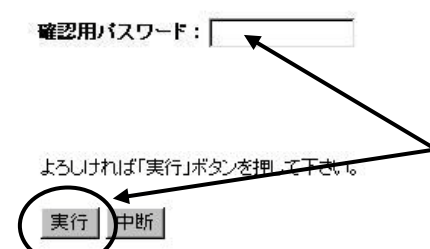

最後に**マスターユーザ**の「確認用パスワード」を入力していただき、 「実行」をクリックしてください。 画面が「登録確認画面」に切り替わります。

手順3 マスターユーザが「ログアウト」

ログアウト マスターユーザの方の登録が終わりましたらメインメニュー画面の「ログ アウト」をクリックしてください。

手順4 一般ユーザが「一般ログインID」でログイン

①一般ユーザが「一般ログインID」で「法人・個人事業主向けインターネットバンキング」にログインしてくだ い。ログインの手順は「手順1」のマスターユーザーと同様です。

②「ログイン画面」から初めてログインした場合に限り、以下のようなパスワード変更画面が表示されますので「手順5」のとおり新しいパスワードに変更してください。

※「税金・各種料金の払込み」をご利用されない場合、「確認用パスワード」の登録は必要ありません。

手順5 一般ユーザが「ログインパスワード」等を変更

| 現在のログインパスワード   | : ****** |
|----------------|----------|
| fiしいログインパスワード  | : *****  |
| * 確認のため再度入力して下 | 古し 1o    |
|                | *****    |
| 現在の確認用バスワード    | : *****  |
| 所しい確認用バスワード    | : *****  |
| * 確認のため再度入力して下 | 5 10     |
|                | *****    |

①「パスワード強制変更画面」が表示されましたら、

「ログインパスワード」と「確認用パスワード」を 新しいパスワードに変更してください。

今後、「ログインパスワード」はログインの都度入力していただきます。

「確認用パスワード」は「税金・各種料金の払込み」の お取引で入力していただきますので、利用者の方が同 お取引をご利用されない場合、登録変更は必要ありま せん。

<パスワードを決めていただくための注意>

- ◆ 各パスワードは、お客様がご本人であることを確認 するための重要な情報です。第三者に推測されや すい数字や文字の利用は避け、第三者に知られる ことのないよう厳重に管理してください。
- ◆ 半角英数字を組み合わせて6~12桁になるように 入力してください。数字のみまたは英字のみの入 力はできません。また、英字は大文字と小文字を 区別します。

②入力後、「実行」をクリックしてください。

手順6 一般ユーザがメインメニュー画面へ(サービス利用可能)

パスワードの変更が完了すると「メインメニュー画面」が表示されサービスをご利用いただけます。

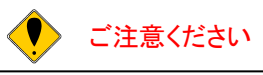

「ログインID]「ログインパスワード」「確認用パスワード」は各々異なる内容で登録していただき、お忘れにならないようにご注意ください。

# 照会・振込サービス

「法人・個人事業主向けインターネットバンキング」サービスの「メインメニュー画面」からご利用いただく各サービスの操作を説明いたします。

| 各お取引の操作               | 説明ページ |
|-----------------------|-------|
| 【1】 残高照会              | 15    |
| $\Box$                |       |
| 【2】 取引照会              | 16    |
| $\bigcup$             |       |
| 【3】 振込·振替             | 17~   |
| $\bigcup$             |       |
| 【4】 税金・各種料金の払い込み      | 24~   |
| $\bigcup$             |       |
| 【5】 振込・振替先の事前登録・削除    | 27~   |
| $\bigcup$             |       |
| 【6】 振込・振替のご依頼内容の照会・取消 | 29    |
| $\bigcup$             |       |
| 【7】 パスワード等の変更         | 30    |

|                    | 🤨 ご確認ください      |                      |
|--------------------|----------------|----------------------|
| ( 「データ伝送サービス」の操作につ | ついては、本「ご利用ガイド」 | 、<br>31ページの「データ伝送サービ |
| ス」をこ覧くたさい。         |                |                      |

#### 【1】 残高照会

「法人・個人事業主向けインターネットバンキング」のお申込口座としてご登録いただいている口座の 残高をご確認いただけます。

#### 手順1 「照会する口座」をクリック 【登録口座一覧】 ①メインメニュー画面の「登録口座一覧」から照会 登録されている口座はございません。 支店名 科目 口座番号 口座をチェックしてください。 濈 本店営業部 $\odot$ 普通 0001247 ②「残高照会」をクリックしてください。 1. 時間会 取引照会 振込振替 残高照会入力画面[BZN002] 【対象口座】 ③対象口座をご確認いただき「照会用暗証 支店名 斠目 口座番号 番号」を入力して「実行」をクリックしてくだ 普通 0001247 本店営業部 さい。 照会用暗証番号: \*\*\*\* よろしければ「実行」ボタンを押して下さい。 実行 中断

## 残高照会結果画面[BZN001]

アカウントアクセス画面へ

戻る

|             |      |         | 2005/09/06 22:54 |
|-------------|------|---------|------------------|
|             | 株式会社 | 生県民商事 様 |                  |
| 支店名         | I    | 料目      | 口座番号             |
| 本店営業部       |      | 普通      | 0001247          |
| 現在の残高       | (a)  |         | ¥50,000,000      |
| お引出し可能金額    | (b)  |         | ¥50,000,000      |
| 9月5日の残高     | (c)  |         | ¥0               |
| 9月5日の残高 (c) |      |         | YO.              |

振込振替

④「残高照会結果画面」が表示さ れます。

(a)照会時点の残高

- (b)小切手等の金額を差し引いた 金額
- (c)前日の最終残高
- (d) 先月末の残高

#### 【2】 取引照会

「法人・個人事業主向けインターネットバンキング」のお申込口座としてご登録いただいている口座の お取引をご確認いただけます。

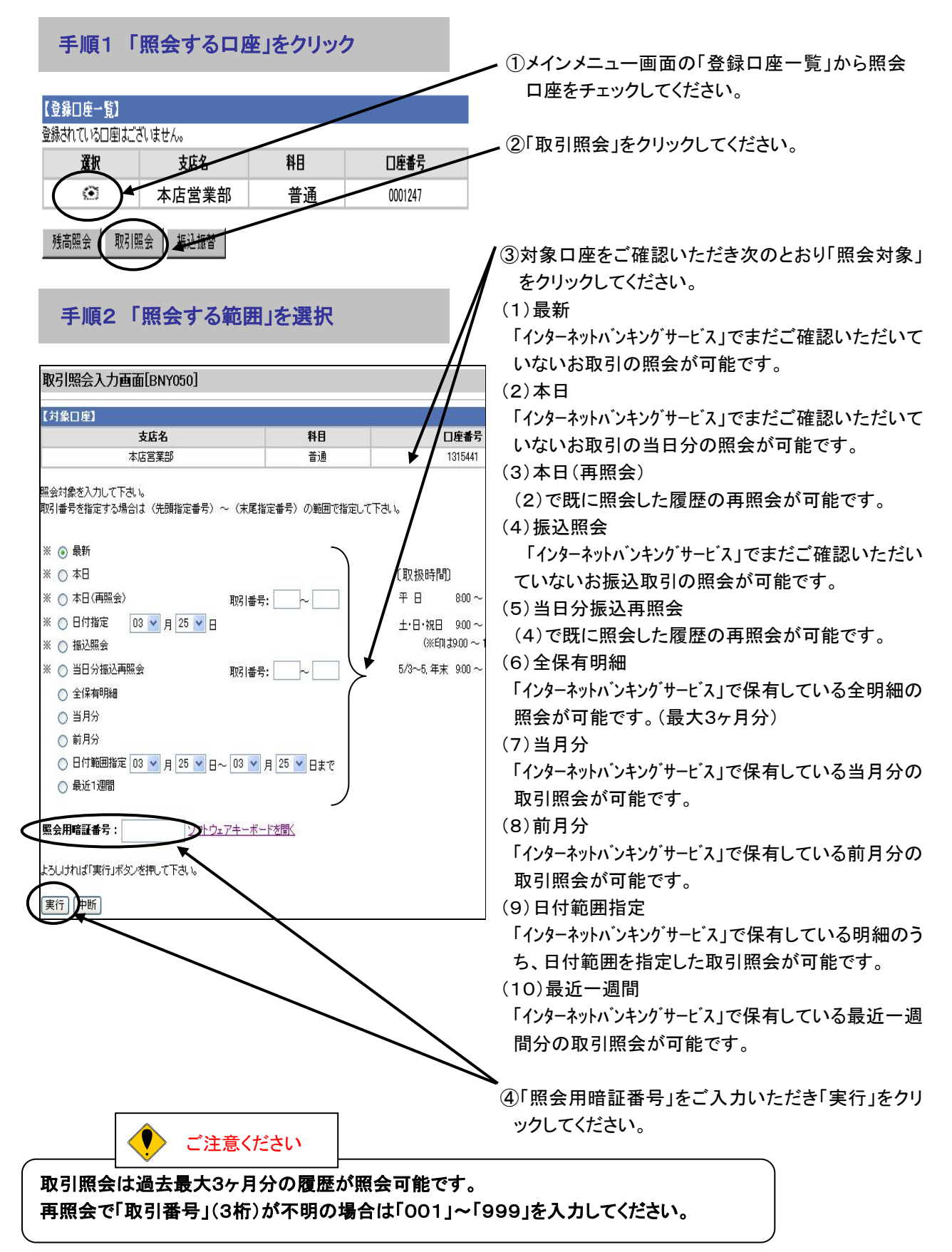

# 【3】 振込·振替

「法人・個人事業主向けインターネットバンキング」サービスのお申込口座としてご登録いただいている口座から、ご指定の口座へ振込・振替いただけます。

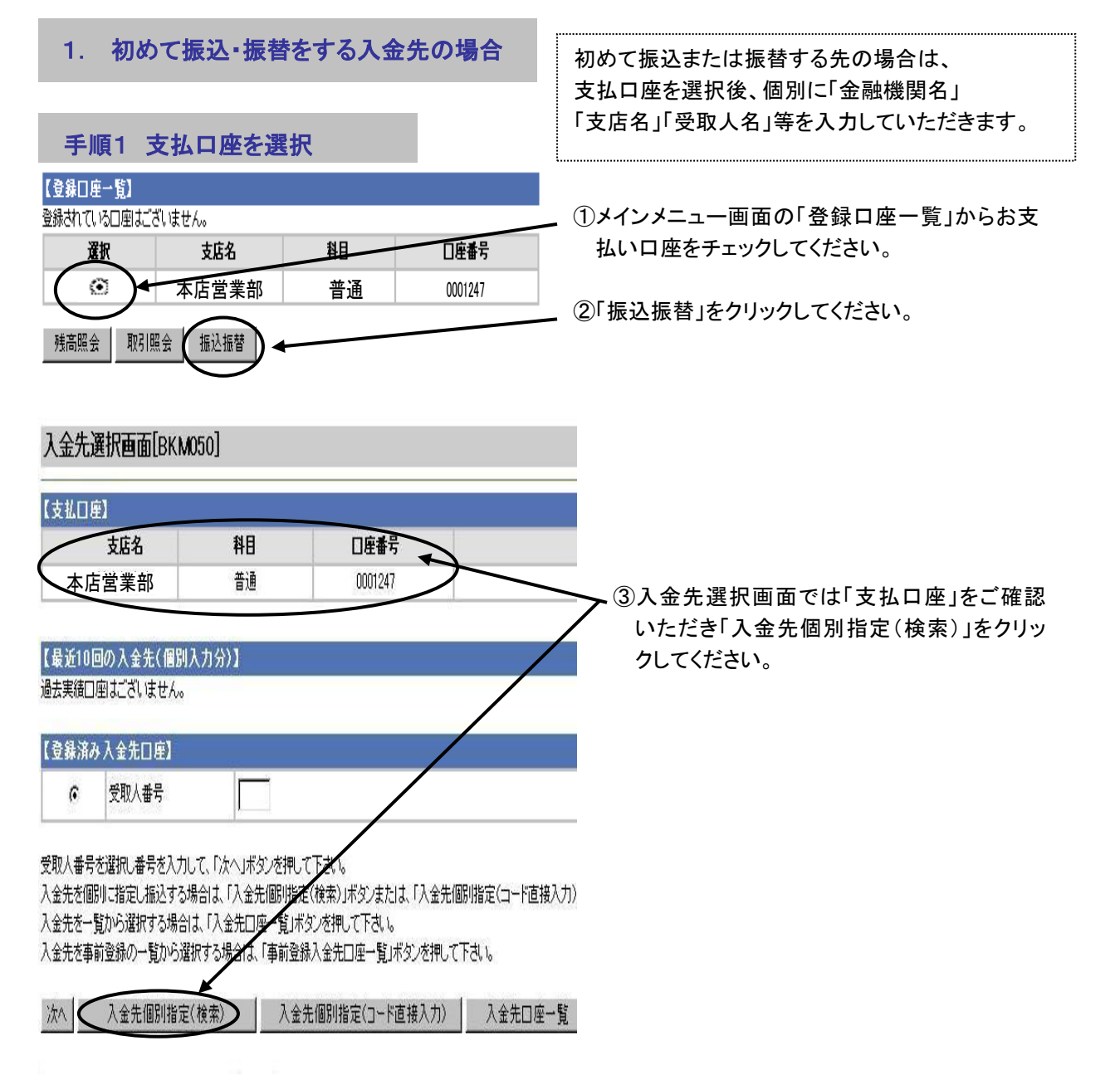

# 手順2 入金先の「金融機関」を選択

| 金融機関検索1 画面[BKM005]     金融機関をご指定下さい。     当組合の口座へ                                                                                                    | _ 【「県民信組」の口座の場合】<br>「当組合の口座へ」をクリックしてください。                                                                                                    |
|----------------------------------------------------------------------------------------------------|----------------------------------------------------------------------------------------------------|
| 金融機関の種類を選択して下さい。<br>選択後、検索用文字を入力して検索するか、金融機関名の先頭文字のボタンを指定して下さい。<br>金融機関の種類<br>金融機関名検索文字(半角力ナ・英字3文字以内)                                                                                                    | 【他金融機関の口座の場合】<br>①「金融機関の種類」を選択してください。 「▼」<br>をクリックしていただくと種類の候補が表示され<br>ー ます。                                                                         |
| 文字末タン     ア     カリタナハマヤラワ     A B C D E F       14キシチニヒミリ     G H I J K       14キシチニヒミリ     G H I J K       14キシチニヒミリ     G H I J K       14キシチニヒミリ     G H I J K       14キシチニヒミリ     G H I J K       14キシチニヒミリ     G H I J K       14キシチニ     B C D E F       14キシチニ     J C D C D C D C D C D C D C D C D C D C | <ul> <li>②金融機関名の最初の文字を次のどちらかの方法で入力してください。</li> <li>◆「金融機関名検索文字」に最初の文字(半角カナ・英字3文字以内)を入力し「検索」をクリックしてください。</li> <li>◆「文字ボタン」で最初の文字のボタンをクリックし</li> </ul> |
| 金融機関検索2画面[BKM006]     金融機関名を選択して下さい。     金融機関名: 三重銀行     励すぼ銀行     みずぼコーポレート銀行                                                                                                    | てください。<br>③検索結果から該当する金融機関を選択してくだ<br>さい。                                                                                                    |
| みずほ信託銀行<br>みちのく銀行<br>三井アセット信託銀行<br>三井住友銀行<br>三菱信託銀行<br>みなと銀行<br>南日本銀行<br>文へ<br>戻る 中断                                                                                                    | _ ④「次へ」をクリックしてください。                                                                                                    |

# 手順3 入金先の「支店名」を選択

①「支店検索画面」で入金先支店名の最初の文字(半角カナ・英字3文字以内)を入力し「検索」をクリ ックしていただくか、「文字ボタン」で最初の文字のボタンをクリックしてください。

②続いて表示される画面の検索結果から該当する支店名を選択し、「次へ」をクリックしてください。

#### 手順4 入金先の「口座番号」を入力

| 入金先口座指定画面[BKM009]                                  |                                                |
|----------------------------------------------------|------------------------------------------------|
| 入金先金融機関名 みず                                        | 「は我行」                                          |
| 入金先支店名                                             | 谷支店 ①「金融機関名」と「支店名」が表示されますの                     |
| 入金先情報を入力して下さい。                                     | で、ご確認ください。                                     |
|                                                    | ②口座の種類(科目)を選択し、「口座番号」を半                        |
|                                                    | 用剱子で入力してくたさい。                                  |
| 入金光山座番号: 1234567                                   | ③「次へ」をクリックしてください。                              |
| よろしければ「次へ」ボタンを押して下さい。                              |                                                |
| 次へ 戻る 中断                                           |                                                |
|                                                    | ◆通常は「科目」と「口座番号」から入金先金融                         |
| 入金先口座指定画面[BKM009]                                  | 機関に登録されている「受取人名」が自動的に<br>表示され、次ページの「手順5」へ進みます。 |
| 入金先金融標則名         みず                                |                                                |
|                                                    | 谷支店 ◆休日のご予約等で「受取人名」を目動的に表示できない場合は「受取人名」の入力画面が  |
| こ依頼のお取りには人金先名の人力が必要です。<br>ご指定の入金先を十分にご確認の上、お取り下さい。 | 表示されます。                                        |
| 入金先情報を入力して下さい。                                     |                                                |
|                                                    | ◆先に入力した「口座番号」等に誤りがないこと                         |
| 入金先科目 :普通預金                                        | をこ確認のつえ「受取人名」を半角30又字以                          |
| 人金先口座番号:1234567<br>受取人名 : 加ケシンデンキ                  | 内で大力とて、水、「をクリックとていたさい。                         |
|                                                    | ◎受取人名には、カナ·英数字の他、() ¥                          |
|                                                    | -(ハイフン).(ピリオド)/(スラッシュ)                         |
| 次へ 戻る 中断                                           | 」 SP(スペース)が入力できます。                             |
|                                                    | ◎受取人名には 上記以外の文字は入力できま                          |
| ◎法人略号は次のとおり略号の間に                                   | せん。                                            |
| )または (を入れてください。                                    | (例) ・(中点) , (カンマ) =<>(等号、不等号)                  |
| (例)株式会社〇〇電機 : カ)〇〇デンキ                              | # @ * など                                       |
|                                                    |                                                |
| 凵凵連迗株式会社四谷支店                                       |                                                |

: ロロウンソウ(カ ヨッヤシテン

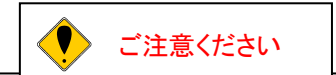

入金先の口座の科目・口座番号・受取人名が相違していると、振込・振替ができない場合 があります。その場合、お取引店の窓口で書面による組戻し手続が必要になることがあり ます(振込手数料の他に組戻し手数料等を申し受ける場合があります)ので、入力内容に ついては、十分にご確認願います。

#### 手順5 「振込・振替金額」「振込・振替指定日」「振込振替暗証番号」を入力

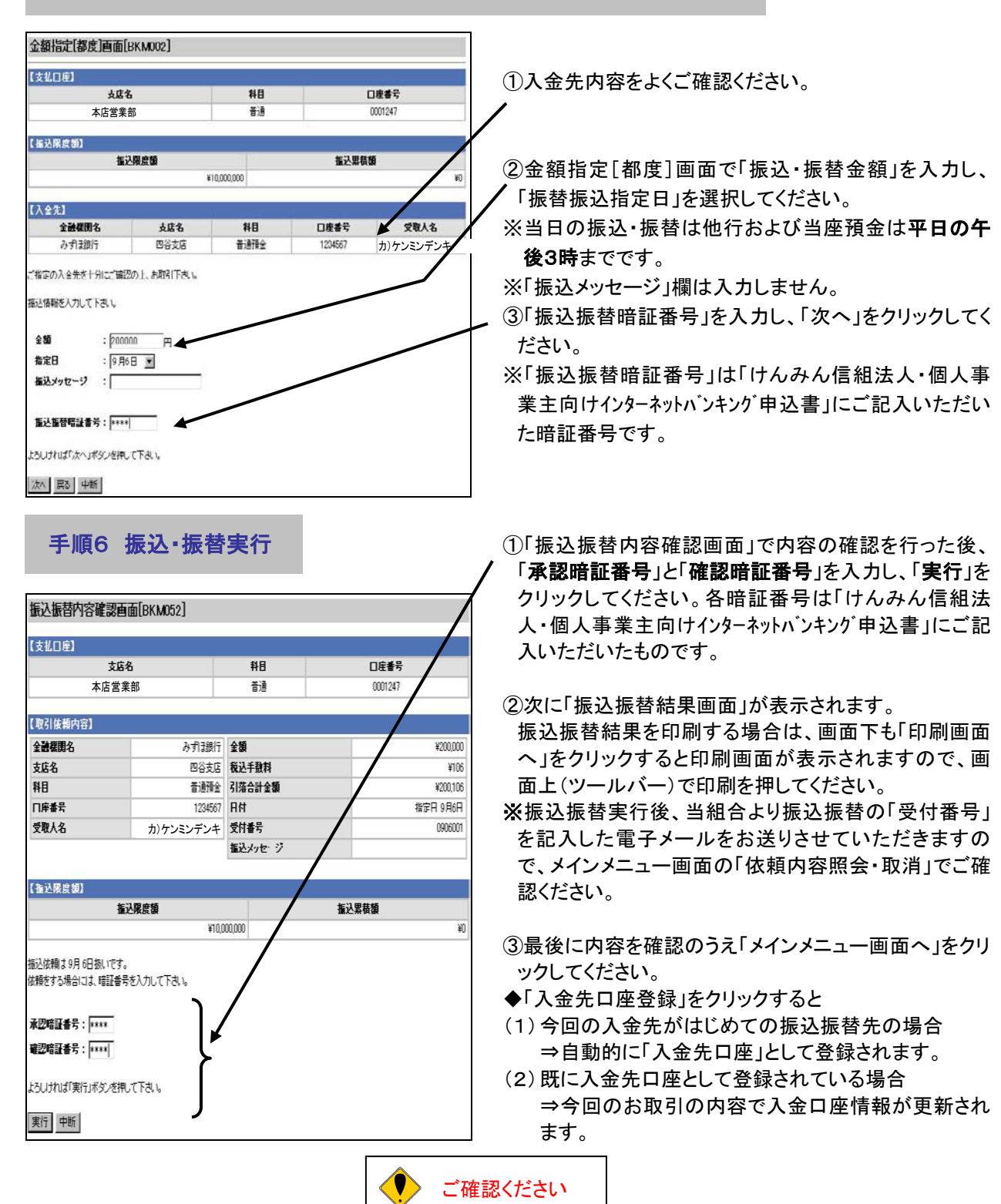

入金先口座登録数は、最大100件分の入金先登録が可能です。定期的に振込・振替する先 については登録しておくと便利です。取扱方法はメインメニュー画面の「入金先口座登録・削 除」をクリックして、「入金先口座登録」をクリックしてください。詳細は本「ご利用ガイド」27ペ ージの「【5】振込・振替先の事前登録・削除」を参照してください。振込・振替を行わずに登録 のみを事前に行えます。

#### 2. 「最近10回の入金先(個別入金分)」または「登録済み入金先口座」、 「入金先口座一覧」から入金先を選択して振替をする場合

#### 手順1 支払口座を選択

①メインメニュー画面の「登録口座一覧」から支払口座をチェックしてください。 ②「振込振替」をクリックしてください。

#### 手順2 入金先を決定

次の3つの方法から入金先を選択できます。

- ◆「最近10回の入金先(個別入金分)」⇒最新10件分の振込・振替実施先の履歴から選択
- ◆「登録済み入金先口座」⇒お取引店の窓口で書面により登録いただいている入金先の「受取人番号」を指定
- ◆「入金先口座一覧」⇒あらかじめインターネット上で登録いただいている入金先の一覧から選択

|                                                                 | 医结名                                                              | 料目                                                                    |                                                         | 口座補                                 | 枵                  |
|-----------------------------------------------------------------|------------------------------------------------------------------|-----------------------------------------------------------------------|---------------------------------------------------------|-------------------------------------|--------------------|
| 本店                                                              | 営業部                                                              | 普通                                                                    |                                                         | 00012                               | 47                 |
| 回の入金先(                                                          | 曾别入力分 <b>)】</b>                                                  |                                                                       |                                                         |                                     | a - 1              |
| 日付                                                              | 記機開名                                                             | 支店名                                                                   | 科目                                                      | 口座番号                                | 受取人名               |
|                                                                 |                                                                  |                                                                       |                                                         |                                     |                    |
| 9月6日<br>が表示されて<br>が表示されて<br>変更されていた                             | みずほ銀行<br>(0001)<br>いる振込振替履歴は、振込<br>いる振込振替履歴は、振込<br>いわご確認下さい。     | 四谷支店<br>(036)<br>先の金融機関もしくは<br>先の金融機関にて確                              | 普通預金<br>支店の情報に変更加<br>忍が行えませんでした                         | 1234567<br>「発生しております」<br>こ。         | <u>カ</u> )ケンミン     |
| 9月6日<br>が表示されて<br>が表示されて<br>変更されていた<br>入全先口頃                    | みず見銀行<br>(1001)<br>いろ振込振替履圏は、振込<br>いたご確認下さい。                     | 四谷支店<br>(036)<br>先の全酸機関もしくは<br>先の全酸機関にて確認                             | 普通預金<br>支店の)情報に変更力<br>20が行えませんでした                       | 1234567<br>発生しております。<br>こ。          | <u>カ</u> )ケンミン     |
| 9月6日<br>が表示されて<br>が表示されて<br>変更されていた<br>入金先口頃<br>受取人番号           | みず13銀行<br>(0001)<br>いろ振込振替履圏は、振込<br>いる振込振替履圏は、振込<br>いのご確認下さい。    | 四谷支店<br>(036)<br>先の金融線開もしくは<br>先の金融線開こて確認                             | 普通預金<br>支店の)情報: 支更力<br>20か行えませんでした                      | 1234567<br>発生しております。                | <u>カ)</u> ケンミン     |
| 9月6日<br>が表示されて<br>が表示されて<br>変更されていた<br>入金先口頃<br>受取人番号<br>行るか受取  | みず見銀行<br>(0001)<br>いち振込振替履歴は、振込<br>いち振込振替履歴は、振込<br>いた「確認下さい。     | 四谷支店<br>(036)<br>先の全静機関もしくは<br>先の全静機関にて確認<br>て、「広へ」ボタンを押              | 普通預金<br>支店の情報に変更加<br>認が行えませんでい                          | 1234567<br>「発生しております。<br>こ。         | <u>ħ</u> )ケンミン     |
| 9月6日<br>が表示されていた<br>変されていた<br>文金先口頃<br>受取人番号<br>するか受取<br>に指定し振び | みずは銀行<br>(0001)<br>いち振込振替履圏は、振込<br>いち振込振替履圏は、振込<br>いた確認下さい。<br>」 | 四谷支店<br>(036)<br>先の金融機関してば<br>先の金融機関にて確<br>て、「広へ」ボタンを押<br>定(検索)」ボタンを押 | 普通預金<br>支店の情報に変更加<br>認が行えませんでした<br>この下きし、<br>は、「入金先の明婚』 | 1234567<br>梁生しております。<br>毫(コード直接入力)) | カ)ケンミン<br>ボタンを押(下る |

①「最近10回の入金先(個別入金分)」の最近の
 入金先履歴より、入金先をチェックし「次へ」をクリックすることで入金先を決定できます。

②「登録済み入金先口座」にチェック。入金先の「受
 取人番号」(3桁)を入力して「次へ」をクリックすることで入金先を決定できます。

③「入金先口座一覧」をクリックすると「入金先口座 一覧画面」が表示されます。入金先をチェックし、 「次へ」をクリックすることで入金先を決定できま す。このとき、入金先を複数選択することもでき ます本「ご利用ガイド」 22ページの「3. 入金先 を複数選択する場合」をご覧ください)。

●以降の手順は「1. 初めて振込・振替をする入金先の場合」の「手順5」と同じになります。

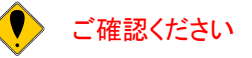

「最近10回の入金先(個別入力分)」には「入金先口座一覧から選択」および「入金先個別指定」により入 カした口座への振込・振替履歴のみが表示されます。 ※表示される入金履歴はご登録されている支払口座全てについて受付された入金先が表示されます。 ※はじめて振込・振替をする先の場合、本「ご利用ガイド」 17ページの「1. 初めて振込・振替をする入金 先の場合」をご覧ください。 3. 入金先を複数選択する場合

- ◆前ページの「入金先選択画面」で「入金先口座一覧」をクリックした場合のみ、入金先を複数選択できます。
- ◆入金先複数選択がされた場合には、「振込・振替金額」「振込・振替指定日」を連続して入力できます。
- ◆複数選択された場合、お客様の希望により「振込振替暗証番号」の入力が省略できます。

手順1 支払口座を選択後、「入金先口座一覧」を選択

①メインメニュー画面の「登録口座一覧」から支払口座をチェックして「振込振替」をクリックしてください。

②「入金先選択画面」で「入金先口座一覧」をクリックしてください。

手順2 入金先を選択

| 振込入会                   | 法口座一覧                               | 画面[BKM011]                                    |                           |                             |          |           |
|------------------------|-------------------------------------|-----------------------------------------------|---------------------------|-----------------------------|----------|-----------|
| 入金先口座                  | を選択して下さい。                           |                                               |                           |                             |          |           |
| 【入金先口                  | ]座一覧]                               |                                               |                           |                             |          |           |
| 夢う                     | 登錄名                                 | 金融機関名                                         | 支店名                       | 料日                          | 口座番号     | 受取人名      |
|                        | からり 知力                              | <u>みず13銀行</u><br>(0001)                       | 四谷支店<br>(036)             | 普通預金                        | 1234567  | カ)ケンミンデンキ |
| <b>P</b>               | १वर १९४४                            | 城北信用金庫<br>(1351)                              | 王子営業部<br>(011)            | 普通預金                        | 3154614  | カ)ケンミンケンセ |
| 択欄に"#<br>択欄に"#<br>座情報が | "が表示されている<br>"が表示されている<br>変更されていないか | 」<br>→入金先口座は、入金先の<br>→入金先口座は、入金先の<br>いご確認下さい。 | )金融機関もしくは支店<br>)金融機関にて確認が | ー<br>5の情報に変更が多<br>行えませんでした。 | 後生しております |           |
| たろしければ                 | 「次へ」ボタンを押                           | Tall                                          |                           |                             |          |           |
|                        | 5 中断                                |                                               |                           |                             |          |           |

#### 手順3「振込・振替金額」「振込・振替指定日」「振込振替暗証番号」を入力

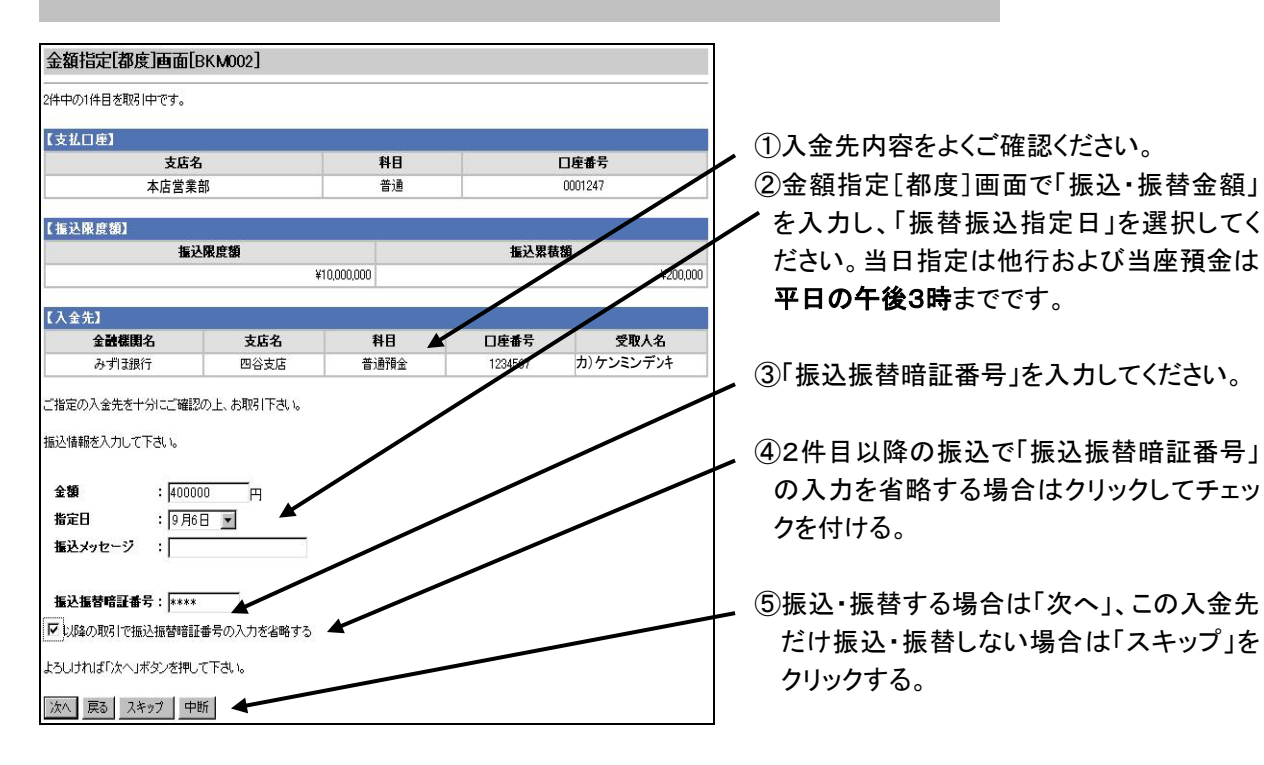

## 手順4 振込·振替実行

| 版达版省内谷雄家                                                       | 3回面[BKMU52]           |            |          |
|----------------------------------------------------------------|-----------------------|------------|----------|
| 2件中の1件目を取引中で                                                   | <del>9</del> .        |            |          |
| 【支払口座】                                                         |                       | 70.000     |          |
| 3                                                              | 友店名                   | 科目         | 口座番号     |
| 本                                                              | 古営業部                  | 普通         | 0001247  |
| 【取引依頼内容】                                                       |                       |            |          |
| 金融機関名                                                          | みず現行                  | 金額         | ¥400,000 |
| 支店名                                                            | 四谷支店                  | 税込手数料      | ¥109     |
| 科目                                                             | 普通預金                  | 引落合計金額     | ¥400,109 |
| 口座番号                                                           | 1234567               | 日付         | 指定日 9月6日 |
| 受取人名                                                           | カ)ケンミンデンキ             | 受付番号       | 0906002  |
|                                                                |                       | 振込メッセージ    |          |
| 【非认愿应缅】                                                        |                       |            |          |
|                                                                | 振込限度額                 |            | 振込累積額    |
|                                                                | ¥10,0                 | 00,000     | ¥200,000 |
| 振込依頼ま9月6日扱い1<br>依頼をする場合には、暗記<br>承認暗証番号: *****<br>確認暗証番号: ***** | です。<br>(番号を入力して下きて)。  |            |          |
| ▶ CUPADINGTで暗証番号<br>よろしければ「実行」ボタン                              | 5の人力を省略する<br>を押して下さい。 |            |          |
| 現在の撮込を中断して、次                                                   | の撮込を行う場合は、「スキッフ」ホ     | タノを押して下きい。 |          |

- ①「振込振替内容確認画面」で内容の確認を行った後、「承認暗証番号」と「確認暗証番号」を入力し、「実行」をクリックしてください。各暗証番号は「けんみん信組法人・個人事業主向けインターネット バンキング申込書」にご記入いただいたものです。
- ②2件目以降の振込で「承認暗証番号」と「確認暗 証番号」の入力を省略する場合はクリックしてチ ェックを付ける。
- ③振込・振替する場合は「実行」、この入金先だけ 振込・振替しない場合は「スキップ」をクリックす る。

# 手順5 振込振替結果画面

| 支払口理) +                                            | tø        | 和日      | 口应考早     |
|----------------------------------------------------|-----------|---------|----------|
| <b>بع</b><br>تــــــــــــــــــــــــــــــــــــ | 5-0<br>   | 竹日      | 0001047  |
| ~店                                                 | 当未可       | 日四      | 0001247  |
|                                                    |           |         |          |
| 取引給米】                                              |           | 1010020 |          |
| 金融機関名                                              | みずほ銀行     | 金額      | ¥400,000 |
| 支店名                                                | 四谷支店      | 税込手数料   | ¥109     |
| 科目                                                 | 普通預金      | 引落合計金額  | ¥400,109 |
| 口座番号                                               | 1234567   | 日付      | 指定日 9月6日 |
| 受取人名                                               | カ)ケンミンデンキ | 塩込メッセージ |          |
| そ取人名                                               | カ)ケンミンデンキ | 握込メッセージ |          |

- ①次に「振込振替結果画面」が表示されます。 振込・振替結果を印刷する場合は、画面下の 「印刷画面へ」をクリックすると印刷画面が表 示されますので、画面上(ツールバー)で印刷 を押してください。
- ※振込・振替実行後、当組合より振込・振替の 「受付番号」を記入した電子メールをお送りさ せていただきますので、メインメニュー画面の 「依頼内容照会・取消」でご確認ください。
- 2続けて振込・振替を行う場合は「次の振込」を クリックして「手順3」へ戻ってください。
  - ③最後の振込・振替が完了した場合は「メインメ ニュー画面へ」をクリックしてください。

# 【4】 税金・各種料金の払い込み

よろしければ「次へ」ボタンを押して下さい。

次へ 戻る 中断

税金などでペイジーマークのある払込書のお支払いにご利用いただけます。

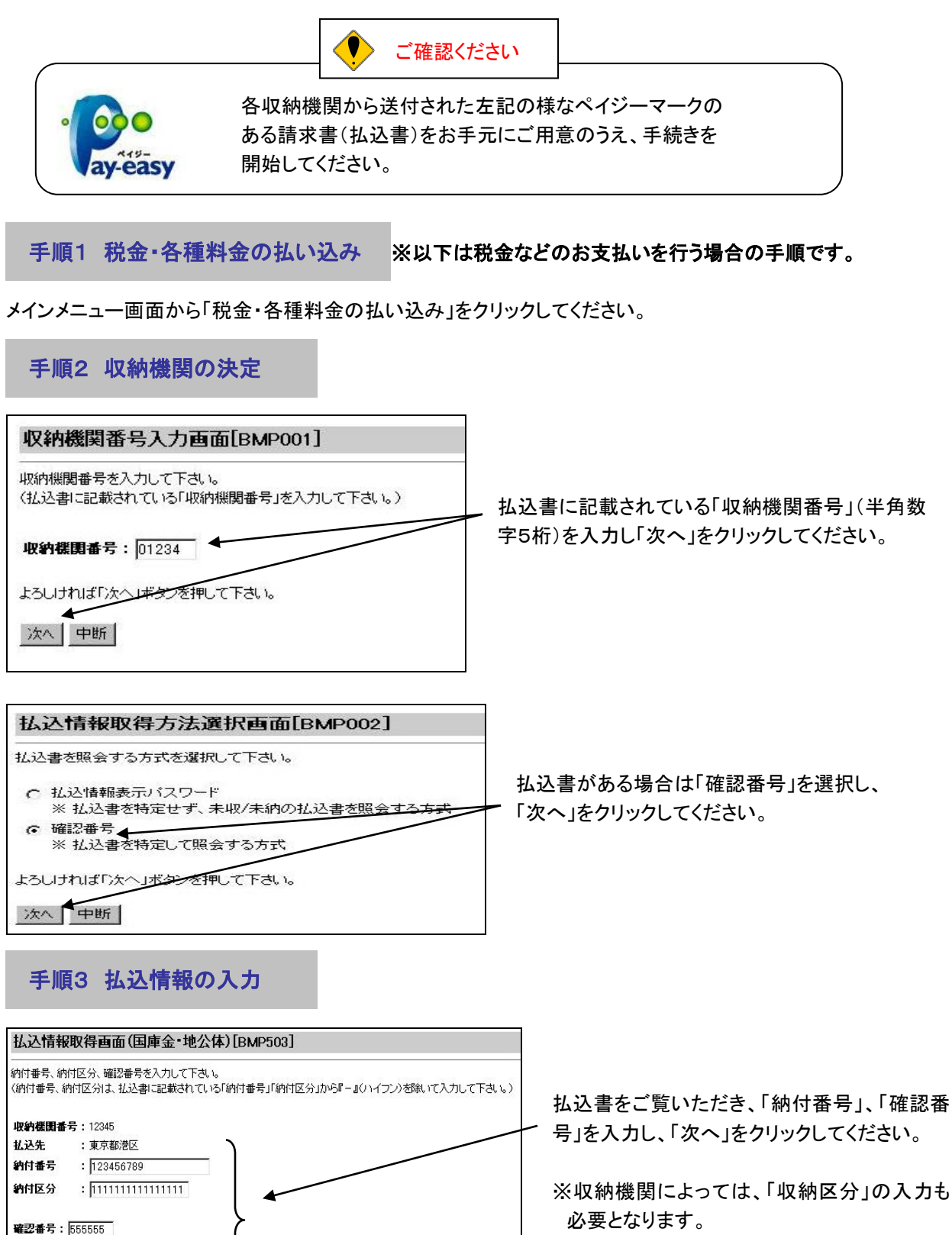

# 手順4 払込書の選択

|                       |     | 12345 | 払ジ        | ·先     | 東京都港区    |         |
|-----------------------|-----|-------|-----------|--------|----------|---------|
| <b>纳付希号</b> 123456789 |     |       | お名前       | 株式会社   | 株式会社大空商事 |         |
|                       |     |       | 17 1 4 55 | 手動對    | 北认区分     | お決断     |
| 払                     | 込内容 |       | 化烃亚硼      | 1 3/11 | m~c//    | IL C.M. |
|                       |     |       | 1.1.4.10  | 手動制    | 北认区分     | 1       |

\_ 払込書を選択して、「次へ」をクリックしてくださ い。

※複数の払込書情報が表示されている場合 は、複数選択も可能です。

# 手順5 払込金額の入力

![](_page_30_Figure_5.jpeg)

払込金額を入力して、「次へ」をクリックしてくだ さい。

※複数の払込書を選択したときは合計金額で 入力してください。

#### 手順6 払込内容の確認

| ~       |
|---------|
|         |
|         |
|         |
| ¥20,000 |
| ¥200    |
| ¥100    |
|         |
| ¥20,100 |
|         |
|         |

払込書詳細明細を確認して、「次へ」をクリック ✓ してください。

# 手順7 支払口座の選択と払い込み実行

|        |                |       |         |          | 11.17 4.47 41 |
|--------|----------------|-------|---------|----------|---------------|
|        | 払込金額合計(手       | 数科抜さ) |         | 手鼓料合計    | 払込金額合計        |
|        |                |       | ¥20,000 | ¥100     | ¥20,1         |
|        |                |       |         |          |               |
| 落日座を追  | 観して下さい。        |       |         |          |               |
|        |                |       |         |          |               |
| 2355 1 | _ E1           |       |         |          |               |
| 選択     | 支店名            | #18   | 口座番号    | 収納限度額    | 収納累積額         |
| 6      | + 15 - 10 - 10 | #18   | 100/567 | 000.000  | ¥10.0         |
| (e     | <b>不占百未</b> 即  | 首週    | 1234007 | +100,000 | #10,0         |
| 0      | 本店営業部          | 当座    | 7654321 | ¥100,000 | ¥10,0         |
| 1      | -              |       |         | -        |               |
| 0      | 本店営業部          | 善通    | 0123456 | ¥100.000 | ¥10.0         |

払込

①支払口座を選択後、「確認用パスワード」(半 角英数字6~12文字)を入力し、「払込」をクリ ックしてください。

※「確認用パスワード」は各人が各々登録したパ スワードを入力する。

税金·各種料金払込結果画面(国庫金·地公体)[BMP507] 2005/4/19 11:00:00 【引落口座】 科目 支店名 口座番号 本店営業部 普通 1234567 【払込先情報】 収納機関番号 払込先 12345 東京都港区 納付番号 123456789 お名前 株式会社大空商事 【払込書詳細情報】 住民税17年分2期 払込番号:1234567890ABCDEFGHIJ 払込内容 払込金額 ¥20,000 内延滞金 ¥200 手動料 ¥100 払込先からのお知らせ お支払番号は999999です。お問い合わせの際には、この番号が必要になります。 受付番号1234567890-20050419-00000001で払込みを受付けました。 お問い合わせの際は、この受付番号が必要となりますので番号をお控え下さい。 収納日は2005年4月20日です。 ありがとうございました。 次の払込 中断 未納分の照会 メインメニュー画面へ 印刷画面へ 次の払込 印刷画面へ メインメニュー画面へ 1 ご注意ください

②払込結果画面が表示されるので、「印刷画面 へ」をクリックして「印刷画面」を表示し、画面上 (ツールバー)で印刷を押してください。

収納先からは領収書が発行されませんので必 ず結果画面を印刷してください。

印刷ができない場合、「受付番号」は必ずお控 えください。

③続けて払込を行う場合は「次の払込」をクリック してください。

④払込が終了した場合は「メインメニュー画面 へ」をクリックする。

◆各収納機関から領収書は発行されませんので、必ず、払込結果画面は印刷してください。

◆どうしても印刷できない場合は結果画面の「受付番号」を必ず控えください。

#### 【5】 振込・振替先の事前登録・削除

メインメニュー画面から「入金先口座登録・削除」をクリックしてください。

#### ■ 入金先口座の登録

| 入金先                         | 口座登録・削除                                              | <b>画</b> 面[BSK001]                              |                                    |                              |               |          |                   |
|-----------------------------|------------------------------------------------------|-------------------------------------------------|------------------------------------|------------------------------|---------------|----------|-------------------|
| 入金先                         | □座→覧】                                                |                                                 |                                    |                              |               |          |                   |
| 選択                          | 登録名                                                  | 金融機関名                                           | 支店名                                | 料目                           | 口座番号          | 受取人名     |                   |
| ¢                           | カ)ケンミンデン                                             | みずl 3銀行<br>(0001)                               | 四谷支店<br>(036)                      | 普通預金                         | 1234567       | カ)ケンミンデン |                   |
| 0                           | ケンミンケンセツ                                             | 城北信用金庫<br>(1351)                                | 王子営業部<br>(011)                     | 普通預金                         | 3154614       | ケンミンケンセツ | _ ①「入金先口座登録」をクリック |
| 訳欄に"<br>訳欄に"<br>金先口の<br>入金ら | * "が表示されている)<br># "が表示されている)<br>聴きご確認のうえ、再登<br>Eロ座削除 | <会先口密は、入金先の<br>√金先口密は、入金先の ◇緑をお願いいたします。 ◇金先口座登録 | )金融機関もしくは支圧<br>)金融機関にて確認が<br>登録名変更 | 5の情報に変更が3<br>行えませんでした。<br>中断 | 経生しております。<br> |          | ください。             |

| STE FO                             | 、機                                    | 對村                           | 索                           | 1画                                | 面[                     | вкі                | <b>M00</b>                      | 5]                           |                                                                                           |                        |                       |                        |                       |                  |    |     |
|------------------------------------|---------------------------------------|------------------------------|-----------------------------|-----------------------------------|------------------------|--------------------|---------------------------------|------------------------------|-------------------------------------------------------------------------------------------|------------------------|-----------------------|------------------------|-----------------------|------------------|----|-----|
| 金番虫根                               | 眼を                                    | ご指                           | 定下。                         | きしい。                              |                        |                    |                                 |                              |                                                                                           |                        |                       |                        |                       |                  |    |     |
| 当                                  | 組合                                    | のロ                           | 座へ                          |                                   |                        |                    |                                 |                              |                                                                                           |                        |                       |                        |                       |                  |    |     |
| 金斎虫根                               | 調め                                    | 種類                           | を選                          | 択して                               | (下さ                    | 1.10               |                                 |                              |                                                                                           |                        |                       |                        |                       |                  |    |     |
| 選択後                                | と、検                                   | 素用:                          | 文字初                         | を入力                               | いて                     | 検索                 | するカ                             | 27、金融機                       | 関名の                                                                                       | 先頭                     | i 文字                  | -のオ                    | *タン                   | を指:              | 定し | て下さ |
|                                    |                                       |                              |                             |                                   |                        |                    |                                 |                              |                                                                                           |                        |                       |                        |                       |                  |    |     |
| 金融                                 | 影明                                    | の種                           | <b>10</b>                   |                                   |                        |                    |                                 |                              | : [                                                                                       | 網行                     | F                     | 13                     | -                     |                  |    |     |
| 金融<br>金融                           | 選関(<br>選関)                            | の種<br>名検                     | 類<br>索文                     | 字(4                               | ド角ナ                    | J.J                | 英字                              | 3文字以                         | :[<br>4):(*                                                                               | 銀行                     | ř                     | 検索                     | -                     |                  |    |     |
| 金融神<br>金融神<br>文字:                  | 課題(<br>課題)<br>ボタン                     | の種<br>名検<br>ノ                | 類<br>索文                     | 字(≧                               | ドヂリナ                   | 57.                | 英字                              | 3文字以(                        | :[<br>석):[                                                                                | 銀行                     | ř                     | 検索                     | •                     |                  | -  |     |
| 金融<br>金融<br>全計<br>文字<br>ア          | <b>勝関</b> (<br>勝関)<br>ボタン<br>カ        | の種<br>名検<br>ノ<br>サ           | 類<br>索文<br>タ                | 宇(4<br> <br>  ナ                   | <b>≚角ナ</b>             | י <del>ינ</del> ו  | <b>英字</b> :                     | 3 <b>文字以</b><br>う ワ          | :<br> : </td <td>銀行</td> <td></td> <td>検索</td> <td>E</td> <td>F</td> <td>1</td> <td></td> | 銀行                     |                       | 検索                     | E                     | F                | 1  |     |
| 金融<br>金融<br>文字<br>7<br>イ           | 課題<br>課題<br>ボタン<br>カ<br>キ             | の種<br>名検<br>ノ<br>サ<br>シ      | 類<br>素文<br>タ<br>チ           | 宇(4<br><u>ナ</u><br>二              | ド <b>角</b> ナ<br>ハ<br>ヒ | <b>२</b>           | <b>英字</b> :<br>                 | 3文字以(<br><u>ラ ワ</u><br>リ     | : <br>*1>: <br>                                                                           | 銀行<br>B<br>H           |                       | 検索<br>D<br>J           | N<br>N<br>N<br>N<br>N | F                | 1  |     |
| 金融<br>金融<br>文字<br>ア<br>イ<br>ウ      | <b>課題</b><br>課題<br>ボタン<br>カ<br>キ<br>ク | の種<br>名検<br>サ<br>シ<br>ス      | 類<br>索文<br>タ<br>チ<br>ツ      | 字(4<br><u>ナ</u><br>」<br>又         | ¥角ナ<br>ハ<br>ヒ<br>フ     | र<br>र<br>र<br>र   | <b>英字</b> :<br>マ<br>ユ           | 3文字以<br><u>ラ ワ</u><br>リ<br>ル | : <br>*1>: <br>                                                                           | 銀行<br>B<br>H<br>N      | C<br>I                | 検索<br>D<br>J<br>P      | N IN K O              | FLR              |    |     |
| 金融<br>金融<br>文字<br>7<br>イ<br>ウ<br>エ | 課題<br>課題<br>オタン<br>カ<br>キ<br>ク<br>ケ   | の種<br>名検<br>サ<br>シ<br>ス<br>セ | 類<br>素文<br>タ<br>チ<br>ツ<br>テ | 字(4<br> <br>ナ<br> <br>ス<br> <br>ネ | ド角ナ<br>ハ<br>ヒ<br>フ     | <b>リナ・</b><br>マミムメ | <b>英字</b> :<br>_<br>_<br>_<br>_ | 3文字以<br>う<br>り<br>ル<br>レ     | : <br>*10: <br>A<br>G<br>M<br>S                                                           | 銀行<br>日<br>日<br>N<br>T | F<br>C<br>I<br>O<br>U | 検索<br>D<br>J<br>P<br>V | ► K G ≥               | F<br>L<br>R<br>X |    |     |

戻る 中断

#### ②「金融機関名」、「支店名」、「科目」「口座 番号」「受取人名」、「登録名」等を入力し て、最後に「実行」をクリックしてください。

◆「金融機関名」等の各項目の入力方法 は、本「ご利用ガイド」18・19ページを参 照してください。

#### 入金先口座登録結果画面[BSK106]

| 金融機関名 | 第一勧業信用組合<br>(2254) |
|-------|--------------------|
| 支店名   | 神楽坂支店<br>(001)     |
| 料目    | 普通預金               |
| 口座番号  | 2233445            |
| 受取人名  | ケンミン タロウ           |
| 登録名   | 県民 太郎              |

上記の口座を入金先口座に登録しました。 ご利用ありがとうございました。

→覧へ戻る メインメニュー画面へ

- ③登録結果画面で登録内容を確認してくださ い。
- ④続けて登録する場合は「一覧へ戻る」、登録
   を終了する場合は払込書をご覧いただき、
   「納付番号」、「確認番号」を入力し、「次へ」を
   クリックしてください。

#### ■ 入金先の登録名変更

| 金融機関名                               | 第一勧業信用組合<br>(2254) |
|-------------------------------------|--------------------|
| 支店名                                 | 神楽坂支店<br>(001)     |
| 料目                                  | 普通預金               |
| 口座番号                                | 223344             |
| 受取人名                                | ケンミン タロウ           |
| 豆酥油を八ノリレモアでいる                       |                    |
| 登録名: 県民 太郎                          |                    |
| 登録名: 県民 太郎<br>よろしければ「実行」ボタンを押して下さい。 |                    |

①「入金先口座登録・削除画面」の「入金口座 一覧」から登録名を変更する入金先の「選 択」欄をチェックしてください。

②「登録名変更」をクリックしてください。

③「登録名」を全角文字で入力してください。

④「実行」をクリックしてください。

## ■ 入金先口座の削除

| 金融機関名 | データ銀行<br>(0000) |
|-------|-----------------|
| 支店名   | 泉岳寺支店<br>(666)  |
| 科目    | 普通              |
| 口座番号  | 9001234         |
| 受取人名  | カンデータシヨウジ       |
| 登録名   | 株式会社データ商事       |

①「入金先口座登録・削除画面」の「入金口座 一覧」から削除する入金先の「選択」欄をチェ ックしてください。

②「入金先口座削除」をクリックしてください。

③削除する先に間違いないことを確認して、 「実行」をクリックしてください。

#### 【6】 振込・振替のご依頼内容の照会・取消

メインメニュー画面から「依頼内容の照会・取消」をクリックしてください。 「取引選択画面」の「次へ」をクリックしてください。

#### ■ 依頼内容の照会

| Babk- 125    | stands in the set of the set |                          |                         | Ba 31 A 47 |        |                 |       | 1    | 6  |
|--------------|------------------------------|--------------------------|-------------------------|------------|--------|-----------------|-------|------|----|
| 取消ユーサギ       | 支払口圧番号                       | <b>張込指定</b> 日            | 受取人名                    | 取引金額       | 取引内容   | 受付番号            | 2000  | 処理状況 | 應択 |
| 県民三郎         | 1234567                      | 4月20日                    | かデータショウシ゛               | ¥30,000    | 振込     | 0420001         | 4月19日 | 愛付   | 6  |
| 県民次郎         | 1234567                      | 4月16日                    | かデータース                  | ¥10,500    | 振込     | 0416003         | 4月15日 | 取消   | С  |
| 県民太郎<br>県民花子 | 1234567                      | 4月16日                    | かトヨスリース                 | ¥30,000    | 振込     | 0416001         | 4月14日 | 我付   | с  |
| 県民太郎         | 1234567                      | 4月16日                    | <i>ከ</i> ነባብ የትንም       | ¥30,000    | 振込     | 0416002         | 4月13日 | 受付   | C  |
|              | 号                            | 暗証番                      | 照会用                     |            |        |                 |       |      | C  |
|              |                              |                          |                         |            | $\leq$ | $\leq \epsilon$ | *     |      | _  |
|              | 1234567<br><b>汗号</b>         | <sup>4月16日</sup><br> 暗証番 | かりりうううジ<br>- <u>照会用</u> | ¥30,000    | 振込     | 0416002         | 4月13日 | 受付   |    |

 ①ご依頼されたお取引の内容が照会で きます。依頼内容の詳細を確認したい 場合は該当の取引をチェックし、「照 会用暗証番号」(4桁)を入力のうえ 「照会」をクリックしてください。

②引続き照会等を行う場合は「一覧へ 戻る」をクリックしてください。

![](_page_34_Picture_6.jpeg)

依頼内容の詳細は<u>過去28日分</u>照会が出来ます。予約分については、全ての詳細の照会が取れます。 過去28日以前の依頼内容は<u>照会で</u> きなくなりますので、必要に応じて照 会画面の印刷等による保存をお願いいたします。

#### ■ 依頼内容の取消

| 宝州家 | ~4月18日<br>を選択して | 下さい。           |         |      |         | 選択         |       |         |                  |
|-----|-----------------|----------------|---------|------|---------|------------|-------|---------|------------------|
|     | 理状况             | <del>ZNB</del> | 受付番号    | 取引内容 | 取引金額    | 受取人名       | 振込指定日 | 支払口座番号  | 取引ユーザ名<br>取消ユーザ名 |
| 6   | 爱付              | 4月19日          | 0420001 | 振込   | ¥30,000 | カンテ~タシヨウジ  | 4月20日 | 1234567 | 県民三郎             |
| C   | 取消              | 4月15日          | 0416003 | 振込   | ¥10,500 | がデータース     | 4月16日 | 1234567 | 県民次郎             |
| с   | 愛付              | 4月14日          | 0416001 | 振込   | ¥30,000 | かトヨスリース    | 4月16日 | 1234567 | 県民太郎<br>県民花子     |
| С   | <b>我</b> 付      | 4月13日          | 0416002 | 振込   | ¥30,000 | かワイワイショウシ゛ | 4月16日 | 1234567 | 県民太郎             |

①ご依頼されたお取引のうち、振込・振 替指定日が翌営業日以降のお取引が 取消可能です。

なお、取消は、振込・振替指定日の前 日まで可能です。

依頼内容の取消をする場合は、該当 の取引をチェックし、「振込振替暗証番 号」(4桁)を入力のうえ「取消」をクリッ クしてください。

②取消内容を確認後、「実行」をクリック してください。

#### 【7】 パスワード等の変更

ご利用いただくパスワード等を変更することができます。セキュリティを高めるためにもパスワードは定期的に変更することをお勧めします。

手順1 変更する項目をクリック

変更する項目(「ログインID変更」「パスワード変更」「連絡先変更」)をクリックしてください。

①ログインID変更

変更実行画面には現在の「ログインID」が表示されます。 新しい「ログインID」を入力して、「確認用パスワード」を入力後「実行」をクリックしてください。

②パスワード変更

「ログインパスワード」「確認用パスワード」の双方もしくは片方を変更することができます。 パスワードを変更する場合、「変更する」をチェックしてから現在のパスワードと新しいパスワードを 入力後「実行」をクリックしてください。

![](_page_35_Picture_8.jpeg)

- 「ログインID」「パスワード」は、ともにお客さまがご本人であることを確認するための重要な 情報なので、第三者に知られることのないよう厳重に管理してください。
- 「ログインID」「パスワード」とも、半角の英数字を組み合わせて6~12桁になるように入力し てください。(数字のみ・英字のみの入力はできません。また英字は大文字・小文字も区別し ます。)

③連絡先(電子メールアドレス)変更

変更実行画面には現在の電子メールアドレスが表示されます。

変更する場合、新しい電子メールアドレスを入力し、「確認用パスワード」を入力後「実行」をクリック してください。

※「メールアドレス」は半角64文字以内の英数字記号を入力してください。

※「メールアドレス」として利用できない「, (カンマ)」「:(コロン)」等の文字は入力できません。

#### 手順2 各項目を変更して、登録完了

各項目の内容を変更し、「実行」をクリックして登録完了となります。

「ログインID」や各種「パスワード」をお忘れになると、「けんみん信組法人・個人事業主向けインターネット パンキング」はご利用できなくなりますので、ご注意ください。

![](_page_35_Picture_19.jpeg)

「振込・振替限度額」「照会用暗証番号」「振込・振替暗証番号」「承認暗証番号」「確認暗証番号」を変 更する場合は、書面による変更手続きが必要となります。恐れ入りますが、当組合所定の申込書に ご記入のうえ、お取引店までご提出ください。

![](_page_36_Figure_0.jpeg)

# 手順1 データ伝送サービスにログイン

![](_page_37_Picture_1.jpeg)

法人インターネットバンキングに ログインして、「InterFB メインメニュー へ」をクリックしてください。

手順2 承認パスワードの登録

![](_page_37_Figure_4.jpeg)

データ伝送サービスをご利用する場合は、 最初に承認パスワードの登録を行ってい ただき、最後に変更をクリックします。 半角の英数字を組み合わせて6~12桁 になるように入力してください。(必ず英数 字を混在してください。英字は大文字・小 文字を区別します。)

ご注意ください

振込データを承認する大切なパスワード ですのでお忘れならないよう充分ご注意く ださい

データ伝送サービスのメニュー画面

データ伝送サービスのメニュー画面が表示されます。

![](_page_37_Picture_10.jpeg)

画面の説明

![](_page_38_Figure_1.jpeg)

![](_page_38_Figure_2.jpeg)

利用者権限設定を行ってください。

![](_page_38_Figure_4.jpeg)

![](_page_39_Figure_0.jpeg)

| - 振込先金融機関を選択<br>2377 山梨県民信用組合 ▲ 選択<br>上記金融機関以外にお扱り込みの場合は、下記に金融機関コードまたは金融機関名を入力し、<br>「検索」ポタンを押して下さい。                                                                                                    | ④振込先の金融機関を選び、「選択」を<br>クリックしてください。<br>(山梨県内の金融機関が選択可能)                                                                                                    |
|----------------------------------------------------------------------------------------------------|----------------------------------------------------------------------------------------------------|
| 金融機関コード<br>(半角)5 な字以内)<br>金融機関名(次学校来)<br>(半角)5 な字以内)<br>金融機関名(次学校来)<br>(字角)5 な字以内)<br>な声(なって検索することもできます。<br>アカサタナハマヤラフ A B C D E F<br>(全角)5 な字以内)<br>文字系タンによって検索することもできます。<br>アカサタナハマヤラフ A B C D E F<br>(子 + 2) チ = ヒ ミ リ G H I J K L<br>ワクスツズノムユル<br>エケセラネへズレ S T U V W X<br>オ コ ソ ト ノ ホ モ ヨ ロ Y Z<br>後索結果 全部で96件が該当しました。(1~10件を表示中)<br>20010行<br>2003 ジャジペネット投行 選択<br>1990 | 振込先が山梨県外の金融機関の場合 <ul> <li>・振込先の金融機関を「金融機関コード」、「金融機関名」いずれかで「検索」</li> <li>をするか、「文字ボタン」で、金融機関</li> <li>名の最初の文字をクリックしてください。</li> <li>・該当金融機関を選び、「選択」をクリックしてください。</li> </ul> |

⑤次に支店選択の画面が表示されるので、金融機関と同様に該当する支店または出張所を選び、 「選択」をクリックしてください。

| 取引種別       | 総合振込                                                             |                         |                           |
|------------|------------------------------------------------------------------|-------------------------|---------------------------|
| 金融機関名      | 2377 山梨県民信用組合                                                    |                         | ⑥「金融機関名」と「支店名」が表示され       |
| 支店名        | 123 本店営業部                                                        | 董陸戰策,支占変更               | / ますので、「科目」、「口座番号」、「受取    |
| 科目・口座番号    | 普通 😪 1234567 (半角数字7桁以内)                                          |                         |                           |
| 受取人名       | かヤマナシケンセツ                                                        | (半角30文字以内)              | 角))、「登録支払金額」(任意(半角))      |
| 登録名        |                                                                  | (全角30文字以内)              | 「EDI情報」(必要時)、「手数料」を入力     |
| 登録支払金額     | 円(半角数字)                                                          |                         | ししくにさい。                   |
| DI情報/顧客コード | <ul> <li>● 指定しない</li> <li>○ EDI情報</li> <li>○ 顧客コード1/2</li> </ul> | 半角20文字以内)<br>半角数字10桁以内) |                           |
| 手数料        | <ul> <li>● 当方負担</li> <li>● 先方負担</li> </ul>                       |                         | ⑦「登録」をクリックしてください。         |
| グループ指定     |                                                                  | 大字は必須項目                 |                           |
|            |                                                                  | AT WEAK                 | し 唯認く/ころい                 |
|            | (7 登録) (2 クリア                                                    | 0×=1-~                  | 「登録名」とは任意に設定可能な項目です。      |
|            | $\bigcirc$                                                       |                         | (例) 漢字名称あるいけ わかりやすい 屋号 (等 |
|            |                                                                  |                         |                           |
|            |                                                                  |                         | 登録名」が未入力の場合、受取人名が全角で      |
|            |                                                                  |                         | 表示されます。また、入金先口座登録一覧の入     |
|            |                                                                  |                         | 全生け「登録タリニトリ見順でまテキれます      |

#### 手順5 振込データの作成

振込データの作成は、「一覧表形式」と「伝票形式」があります。

- ○「一覧表形式」は、登録されている振込先の一覧から、複数の振込先に対して金額を入力する 形式です。
- ○「伝票形式」は登録されている振込先から1件を選択し、金額を入力する形式です。
- ※ 振込データは500件まで作成できます。

#### 「一覧表形式」と「伝票形式」の確認と変更 マスターユーザのみ操作できます。 ①「データ伝送サービス」のメニュー画面から、「登録追加・変更」をク 登録追加・変更 リックしてください。 登録内容の照会・追加・変更 🗕 ②「企業情報」をクリックします。 給与·賞与振込 総合振込 ユーザ情報 手数料情報 企業情報 操作履展服会 ③企業情報が表示されます。 企業情報の変更 企業名(カナ) ヤマナシケンミンシンヨウクキアイテスト ④振込データの入力方法は、「入力方 山梨県民信用組合テスト 企業名 法」を変更することで、「一覧表形式」、 総合振込 契約取引種別 給与振込 「伝票形式」に変更することができま 賞与振込 1取引当たり限度額 10,000,000円 す。 総合振込 1日当たり取引限度額 10.000.000円 10,000,000円 変更したい場合は利用したい入力方法 1取引当たり限度額 給与振込 1日当たり取引限度額 10,000,000円 をクリックしてください。 111721当たり限度類 10,000,000円 賞与振込 1日当たり取引限度額 10,000,000円 ※現在の入力方法は、「伝票入力」「一 総合擴込 覧入力」のうち●が付いている方にな ● 伝票入力 🔹 一覧入力 入力方法 給与振込 賞与振込 ります。 () 変更 () 戻る **サんみんの Good Partner** たっしょうして、 Yamanashikenmin Shinyoukumiai All Rights Reserved. - ⑤「変更」をクリックしてください。 手順5-1 一覧表形式によるデータの作成 ①「データ伝送サービス」のメニュー画面から「総合振込」、「給与振込」ま 総合振込 たは「賞与振込」をクリックしてください。 給与振込 賞与振込 振込テータの作成方法を選択 新規振込データ作成へ 振込ファイル受付へ ②「新規振込データ作成へ」をクリック 承認済データから作成へ してください。 現在、作成中の振込データはありません。 () 戻る

![](_page_42_Figure_0.jpeg)

(一覧表に追加するには別途操作が必要です)

※「一覧から入力」と「新規振込先追加」は、併用してご利用になれます。

| シューション                            | ヘカム・ヘカオル                                     | ET1990C FC00                           | STI777004110000                              | 法当 作品 生什 佐             | æ ++          |
|-----------------------------------|----------------------------------------------|----------------------------------------|----------------------------------------------|------------------------|---------------|
|                                   | u)                                           |                                        |                                              |                        | <b>NY 1</b>   |
| 手敷料を先                             | 方負担扱いとする場                                    | 合は、「手敷料先フ                              | 方負担」にチェックして「                                 | Fをい。                   | _/            |
| 振込指定日                             | 04月02日                                       |                                        |                                              |                        |               |
| 支払口座                              | 123 本店 普通 13154                              | 41                                     |                                              |                        |               |
| 委託者コード                            | 1231756584                                   |                                        |                                              | /                      | /             |
| 委託者名                              | ヤマナシケンミンシンヨウクミアイ                             | テスト                                    |                                              | /                      |               |
| 取引名                               |                                              |                                        |                                              |                        |               |
| 104-102-042                       |                                              |                                        |                                              |                        |               |
| コメント                              | <b>から入力</b><br>並びり                           | 入力演表示 登録金額<br>順: 登録名                   | 「話コピー」                                       |                        |               |
|                                   | ゆら入力 <sup>全件表示</sup><br>並び)                  | 入力済表示 登録金額<br>順: 登録名<br>= 込牛・ 全1件(1~1) | 括コピー 1ページ毎の表示件数:<br>4を表示中)                   | ₩<br>10( <b>†</b> ₩    | 转表示           |
|                                   | から入力<br>全部表示<br>並び)<br>者<br>会話世期中々           | 入力消表示 登録金額<br>順: 登録名<br>誌込先:全1件(1~1f   | ■括コビー<br>1ページ毎の表示件数:<br>4を表示中)               | 10/4                   | 猿示            |
| <b>     E込先一覧</b><br>登録名#<br>受取人名 | <b>から入力</b><br>並び<br>金融機関名<br>支店名<br>科目 口座番号 | 入力演表示 登場金額<br>順: 登録名                   | ■括コピー<br>1ページ毎の表示件数<br><b>キを表示中)</b><br>支払金額 | ▼<br>10件 ▼ ●<br>登録支払金額 | <b>議示</b> 入力済 |

 ⑧振込先一覧に今回振込する先に
 ついて「支払金額」と「入力済」を チェックする。

※手数料を先方負担とする場合、 「手数料先方負担」にチェックしま す。(「支払金額」から「先方負担 手数料」を差し引いた金額が、お 振込金額となります。なお当組合 所定の手数料は別途必要です。) ※「登録金額一括コピー」を押すと 登録支払金額がコピーされます。

※「支払金額」を入力した場合は、 「入力済」にチェックを入れるのを 忘れないでください。

※後にご説明するグループ登録を 行い、グループ・検索をクリックし てグループのみー覧で表示する こともできます。

③入力が完了したら「取引データへ 追加」をクリックします。

| 憲达指定日     | 04 月 02 日 🗳                                                     | レンダーを表示                                                                                          | l.                                                                                                    |                                                                                                    |                                                       |                                                           |                                                                                                    |
|-----------|-----------------------------------------------------------------|--------------------------------------------------------------------------------------------------|----------------------------------------------------------------------------------------------------|----------------------------------------------------------------------------------------------------|-------------------------------------------------------|-----------------------------------------------------------|----------------------------------------------------------------------------------------------------|
| 支払口座      | 123 本店 普通 131                                                   | 5441 💌                                                                                           |                                                                                                    |                                                                                                    |                                                       |                                                           |                                                                                                    |
| 委託者コード    | 1001本店営業部                                                       | 普通1016390                                                                                        | ) 👻 詳細                                                                                                    |                                                                                                    |                                                       |                                                           |                                                                                                    |
| 委託者名      | ヤマナシケンミンシンヨウクミ                                                  | የ                                                                                                |                                                                                                    | (半角40文字以F                                                                                                    | ካ)                                                    |                                                           |                                                                                                    |
| 取引名       | 4月2日振込み                                                         | (全戶                                                                                              | 陶10文字以内[半角]                                                                                                    | <b>可</b> ])                                                                                                    |                                                       |                                                           |                                                                                                    |
| コメント      |                                                                 |                                                                                                  | (全角403                                                                                                    | 文字以内[半角可])                                                                                                    |                                                       |                                                           |                                                                                                    |
|           |                                                                 |                                                                                                  |                                                                                                    | 7                                                                                                    | 宇は必須項目                                                | ⑩登録                                                       | み内容に問題がなければ、「確定画面へ」                                                                                                    |
|           |                                                                 | 0                                                                                                | 緑塩入失から追                                                                                                    | 力新規編                                                                                                    | 字は必須項目                                                | 10登録                                                      | 最内容に問題がなければ、「 <b>確定画面へ」</b>                                                                                            |
|           |                                                                 | 0                                                                                                | 録振込先から追                                                                                                    | が新規振                                                                                                    | 字は必須項目<br>込先追加                                        | 10登録<br>をクリ                                               | マロンディング 「「「「「「「」」」」。<br>「「」」、「「「」」、「「「「」」、「「「」」、「「」、「」、「」、「」、「」、                                                       |
| 件鼓        | 支払金額合                                                           | ● 勤<br>計 先方<br>手数1                                                                               | 録振込先から追<br>「負担<br>時合計 <sup>振送</sup>                                                                                                    | ブ<br>全額合計<br>手                                                                                                    | (字は必須項目<br>込先追加<br>当方負担<br>数料合計                       | 10登録<br>をクリ                                               | み容に問題がなければ、 <b>「確定画面へ」</b><br>リックしてください。                                                                               |
| 件数        | 支払金額合                                                           | ● 螢<br>計 先方<br>手鼓1                                                                               | 録振込先から追<br><sup>7 負担</sup><br>料合計 <sup>振災</sup><br>の円                                                                                                    | プ<br>通加 ② 新規振<br><sup>2</sup> 金額合計 <sub>手</sub><br>50,000円                                                                                                    | (字体必須項目<br>込先追加<br>当方負担<br>-致料合計                      | 10登録<br>をクリ<br>※保存                                        | マク容に問題がなければ、 <b>「確定画面へ」</b><br>リックしてください。<br>マをクリックすると、振込データを一時保存                                                      |
| 件鼓        | 支払金額合<br>1件 50,000                                              | ●登<br><sup>先方</sup><br>手数1                                                                       | 録振込先から追<br><sup>「負担</sup><br>料合計<br>0円                                                                                                    | プ<br>加<br>ふ<br>金額合計<br>50,000円                                                                                                    | は<br>学は必須項目<br>込 <b>先追加</b><br>当方負担<br>●数料合計<br>2円    | 10登録<br>をクリ<br>※保存<br>するこ                                 | マク容に問題がなければ、 <b>「確定画面へ」</b><br>リックしてください。<br>マをクリックすると、振込データを一時保存<br>ことができます                                           |
| 件鼓        | 支払金額合<br>1件 50,000                                              | <b>全</b> 登<br><sup>先方</sup><br>手数1                                                               | 録振込先から追<br>す 角 担 振 装<br>内 合 計 振 ジ<br>の 円<br>1ページ 毎 の ジ                                                                                                    | 7<br>記加 ② 新規提<br><sup>2</sup> 金額合計 4<br>50,000円<br>表示件数: 10件                                                                                                    | 大学は必須項目<br>込先追加<br>当方負担<br>(数料合計)<br>(円)<br>再表示       | <ul><li>①登録</li><li>をクリ</li><li>※保存</li><li>するこ</li></ul> | 最内容に問題がなければ、 <b>「確定画面へ」</b><br>リックしてください。<br>Fをクリックすると、振込データを一時保存<br>ことができます。                                          |
| 件鼓        | 支払金額合<br>1件 50,000                                              | ● 登<br>計 先方<br>手鼓和<br>0円                                                                         | 録振込先から追<br>「負担<br>料合計<br>1ページ毎の<br>(1~1件を表示中                                                                                                    | フ<br>記加 ()新規振<br><sup>2</sup> 全第合計 4<br>50,000円<br>表示件執: 10件                                                                                                    | 大学は必須項目<br>込先追加 当方負担 支持合計 の円 再表示                      | <ul><li>①登録</li><li>をクリ</li><li>※保存</li><li>するこ</li></ul> | ス内容に問題がなければ、「 <b>確定画面へ」</b><br>リックしてください。<br>浮をクリックすると、振込データを一時保存<br>ことができます。                                          |
| 件数        | 支払金額合<br>1件 50,000<br>明µ<br>金融限限名                               | ● 登録<br>計 先方<br>手数1<br>2円<br>■件数:全1件・                                                            | 録振込先から道<br>月 担<br>月 日<br>日 合計<br>1ページ母の<br>(1~1件を表示中<br>先方<br>ほご<br>なっから道<br>した<br>した<br>した<br>した<br>から道<br>した<br>した<br>した<br>した<br>した<br>した<br>した<br>した<br>した<br>した | フ<br>加<br>〇<br>新規語<br>50,000円<br>表示件数: 10件<br>50                                                                                                    | 大学は必須項目<br>込先追加<br>当方負担<br>                           | 10登録<br>をクリ<br>※保存<br>するこ                                 | R内容に問題がなければ、「確定画面へ」     リックしてください。     Fをクリックすると、振込データを一時保存     ことができます。     ご注意ください     ご注意ください                       |
| 件政        | 支払金額合<br>1件 50,000<br>明<br>金融限既名<br>支送名<br>和日口聖書号               | ● 聲 計 先方<br>手数1 ●円 ■件数:全1件 支払金額                                                                  | 課語込先から追<br>「負担 振文<br>す合計 振文<br>の円<br>1ページ毎の<br>(1~1件を表示中<br>先方<br>負担<br>単数料 振込金                                                                                      | フ<br>加<br>②<br>新規振<br>2全<br>第合計<br>子<br>50,000円<br>表示件数: 10件<br>数示件数: 10件<br>調<br>単担<br>単型<br>単型<br>単型<br>単型<br>単型<br>単型<br>単型<br>の<br>の<br>の<br>の<br>の<br>の<br>の<br>の<br>の<br>の<br>の<br>の<br>の | 大学は必須項目<br>込先追加<br>当方負担<br>「数料合計<br>」<br>「再要示<br>客 修正 | 10登録<br>をクリ<br>※保存<br>するこ                                 | R内容に問題がなければ、「確定画面へ」     リックしてください。     Fをクリックすると、振込データを一時保存     ことができます。     ご注意ください     Line of Line of Equation 1000 |
| 件数<br>登録名 | 支払金額合<br>1件 50,000<br>9期<br>金融機関名<br>支送名<br>村日口運業号<br>山型規尺(計規信) | ● 登録<br>計 先方<br>手数1<br>手数1<br>手数1<br>年数1<br>年数1<br>支払金額<br>5000000000000000000000000000000000000 |                                                                                                    | フ<br>加<br>②<br>新規振<br>2<br>2<br>2<br>2<br>2<br>2<br>2<br>2<br>2<br>2<br>2<br>2<br>2                                                                                                    | 大学は必須項目<br>込先追加<br>当方負担<br>受利合計<br>の円<br>再表示          | 10登録<br>をクリ<br>※保存<br>するこ                                 | <ul> <li></li></ul>                                                                                                    |

![](_page_43_Figure_1.jpeg)

#### 手順5-2 伝票形式によるデータの作成

企業情報の変更の画面で「入力方法」が「伝票入力」であることを確認してください。

![](_page_44_Picture_2.jpeg)

①「データ伝送サービス」のメニュー画面から「総合振込」、「給与振込」ま たは「賞与振込」をクリックしてください。

| 給与振込<br>- 振込データの作成方法を選択<br>新規編込データ作成へ<br>第込アアイル受付へ | - ②「新規振込データ作成へ」をクリックし<br>てください。 |
|----------------------------------------------------|---------------------------------|
| 現在、作成中の振込データはありません。                                |                                 |

![](_page_44_Figure_5.jpeg)

いずれかから振込先を選択してください。 振込先の選択 検索 A. 検索して選択 検索項目を入力して検索すると 金融機関名コード (半角數字4桁) 金融機関名 (全角15文字以内) 支店名コード (半角數字3桁) 支店名 (全角15文字以内) 検索結果が画面に表示されま 科目 ~ 口座番号 (半角数字7桁以内) す。 検索 受取人名 登録名 (半角30文字以内) (全角30文字以内) グループ名 \* 利用可否 v ※実動等に比利用できなくなった金融機関・支店の廃込先を検索するには「利用可否」間で利用不可を指定して下たい。 実動等に比利用できなくなった金融機関・支店の廃込先を検索するには「利用可否」間で経過期回中を指定して下たい。 B. 一覧から選択 並び順: 登録名 ▼ 1ページ毎の表示件数: 10件 ▼ 登録振込先:全1件(1~1件を表示中) 金融機関名 支店名 科目 口座番号 選択 EDI情報/顧客コード 登錄名# 受取人名 選択 振込先明細が表示されます。 山梨県民信用組合 本店営業部 普通 2345678 県民 花子 ケンミン ハナコ 選択

⑧「A検索して選択、B一覧から選択」

| 取引種別        | 総合振込                                                             |                           |                                          |
|-------------|------------------------------------------------------------------|---------------------------|------------------------------------------|
| 金融機関名       | 2377 山梨県民信用組合                                                    | 金融编剧,大店变更                 |                                          |
| 支店名         | 123 本店営業部                                                        |                           | <ul> <li>⑨「口座番号」「受取人名」の確認「支払金</li> </ul> |
| 科目・口座番号     | 普通 💙 2345678 (半角数字7桁以内)                                          |                           |                                          |
| 受取人名        | ケンミン ハナコ                                                         | (半角30分年以内)                | を人力してください。                               |
| 登録名         | 県民 花子                                                            | (全角30文字以内)                |                                          |
| EDI情報/顧客コード | <ul> <li>● 指定しない</li> <li>● EDP情報</li> <li>● 顧客コード1/2</li> </ul> | (半角20文字以内)<br>(半角数字10桁以内) | ⑩「入力完了」をクリックしてください。                      |
| 支払金額        | 120000 円(半角数字)                                                   |                           |                                          |
| 手数料         | <ul> <li>● 当方負担</li> <li>● 先方負担</li> </ul>                       |                           |                                          |
|             |                                                                  | 大字は必須項目<br>3 クリア (1) 戻る   |                                          |

| 地公扣在日  | 04                  | 月 02 日 🖬                                       | レンターを表示                            |                                                          |                                                                                     |                                                                                                    |                                             |                                       |
|--------|---------------------|------------------------------------------------|------------------------------------|----------------------------------------------------------|-------------------------------------------------------------------------------------|----------------------------------------------------------------------------------------------------|---------------------------------------------|---------------------------------------|
| 支払口座   | 123 本店 普通 1315441 💌 |                                                |                                    |                                                          |                                                                                     |                                                                                                    |                                             |                                       |
| 委託者コード | 1231756584          |                                                |                                    |                                                          |                                                                                     |                                                                                                    |                                             |                                       |
| 委託者名   | ヤマナシ                | ックンミンシンヨウクミア                                   | ィテスト                               |                                                          | (半角40文字以内)                                                                          |                                                                                                    |                                             |                                       |
| 取引名    | (全角10文字以内[半角可])     |                                                |                                    |                                                          |                                                                                     |                                                                                                    |                                             |                                       |
| コメント   |                     |                                                |                                    |                                                          | (全角40文字)                                                                            | 【内[半角可]                                                                                                    | D                                           |                                       |
| 件数     | 4.14                | 支払金額合                                          | ●登<br>計 先が<br>手数                   | 録振込先<br>5負担<br>料合計                                       | から追加<br>振込金1                                                                        | ●新<br>類合計                                                                                                    | <b>見振込</b><br>当7<br>手数                      | 先追加<br>5負担<br>料合計                     |
| 件鼓     | 1件                  | 支払金額合<br>120,000                               | ● 豊<br>計 先が<br>手数                  | 録振込先<br>5 負担<br>料合計<br>0円<br>1ペ                          | から追加<br>振込金<br>120<br>-ジ毎の表示(                                                       | ●新<br>第合計<br>,000円<br>#数: 10                                                                                                    | 見振込:<br>当ガ<br>手数                            | 先追加<br>5負担<br>料合計<br>0P<br>再表示        |
| 件致     | 1件                  | 支払金額合<br>120,000                               | ● 量<br>計 先が<br>手数<br>0円<br>■件数:全1件 | 録振込先<br>5負担<br>料合計<br>0円<br>1ペ<br>(1~1件)                 | <ul> <li>から追加</li> <li>指込金1</li> <li>120,</li> <li>ジ毎の表示(</li> <li>5表示中)</li> </ul> | ●新<br>(000円<br>件数: 10                                                                                                    | 見振込:<br>当7<br>手鼓                            | 先追加<br>5 負担<br>料合計<br>0 F<br>再表示      |
| 件数     | 1件<br>金<br>科E       | 支払金額合<br>120,000<br>明<br>転機関関名<br>支店名<br>目□座番号 | ● 量 計 先方 手数 円 ■件数:全1件 支払金額         | 録振込先<br>5 負担<br>料合計<br>0円<br>1ペ<br>(1~1件4<br>5 負担<br>手数料 | <b>から追加</b><br>振込金す<br>120<br>ージ毎の表示<br>を表示中〉<br>振込金額                               | <ul> <li>○新規</li> <li>(000円</li> <li>(4数: 10</li> <li>(10</li> <li>(1</li></ul> | 見振込<br>当<br>チ<br>手<br>数<br>I件<br>EDI/<br>顧客 | 先追加<br>5負担<br>7月合計<br>のF<br>再表示<br>修正 |

①登録内容に問題がなければ、「確定画面
 ヘ」をクリックしてください。
 ※保存をクリックすると、振込データを一時保存することができます。

![](_page_46_Picture_2.jpeg)

| 辰込テータ       | の確定                             |              |                                       |            | ▶ 12登録内容を確認したうえで、「承認者」を |
|-------------|---------------------------------|--------------|---------------------------------------|------------|-------------------------|
| 下記の内容で      | 確定しますか?                         |              |                                       |            | 定してください                 |
| 振込指定日       | 04月02日                          |              |                                       |            |                         |
| 支払口座        | 123 本店 普通 131544                | \$1          |                                       |            | 📕 🕼「コメント」(任意)を入力してください。 |
| 委託者コード      | 1231756584                      |              |                                       |            |                         |
| 委託者名        | ヤマナシケンミンシンヨウクミアイテスト             |              |                                       |            |                         |
| 取引名         | 03月27日作成分                       |              |                                       |            |                         |
| 承認者         | 県民 一郎 🗸                         |              |                                       |            |                         |
| コメント        | (全角40文字以内[半角可])                 |              |                                       | 自可])       |                         |
|             |                                 |              |                                       | 太宇は必須項目    |                         |
| 件数          | 支払金額合計                          | 先方負担手数料合計    | 十 振込金額合計                              | 当方負担手数料合計  |                         |
|             | 1件 120,000円                     | 0円           | 120,000円                              | 0円         |                         |
|             |                                 |              | · · · · · · · · · · · · · · · · · · · |            | 「⑭」確定」をクリックしてくたさい。      |
|             |                                 |              | 1ページ毎の表示件数:                           |            | 未承認データとして承認待ちとなります。     |
|             | 明編                              | ■件数:全1件(1~1) | 件を表示中)                                |            |                         |
| The dill /2 | 金融機関名                           | +1/ 0.45     | 先方                                    | 当方<br>EDL/ |                         |
| 夏标冶         | 交店名<br>科目 □座番号                  | 文仏玉観         | 月担 / 進込面額<br>手数料                      | 手数料 積客     | 印刷したい場合は、「詳細確認」を        |
| 県民 花子       | 山梨県民信用組合<br>本店営業部<br>普通 2345678 | 120,000円     | 0FJ 20,000F                           | 9 0円       | クリックしてください。             |
|             | ]                               |              | 印刷画面                                  | 表示 () 戻る   | () ご注意ください              |
|             |                                 |              |                                       |            |                         |

お振込には、承認者による承認か必要と なります。承認操作は手順6振込データの 承認をご覧ください。 確定後5営業日以内に承認願います。

#### 手順5-3 会計ソフト等によるデータ作成

お手持ちの会計ソフト等の操作説明書をご参照のうえ、全銀協形式で振込データを FD や パソコンのハードディスク等へ事前に作成しておいてください。

![](_page_47_Picture_2.jpeg)

#### 手順6 振込データの承認 承認待ちのデータを承認者が承認します。 ①「データ伝送サービス」のメニュー画面から「承認」をクリックしてく 承認 ださい。 承認待ち取引の一覧 ②承認待ち取引より承認を行う取引の「詳 承認を行う取引の「詳細」ボタンを押して下さい。 合計 件数 合計金額 詳細 細」をクリックしてください。 取引ID 取引名 承認期限 指定日 取引種別 依頼者 09月16日 23時00分 09月22日 給与振込 9908005000 9月22日給与 1件 300, 明詳細 退民 一郎 ※承認依頼メールにある「承認用 URL(メ 09月21日 23時00分 09月22日 総合振込 0908001001 9月22日振込 県民 一郎 2件 6.10 円 詳細 ールアドレス)」をクリックした後、「ログイ 取引限度額の確認 ン」した場合は、直接画面が表示されま 取引種別 1日当たり取引限度額 本日承認済金額 本日承認可能残額 す。 総合振込 100,000,000円 oЩ 100.000.000円 們 給与振込 100,000,000円 100,000,000円 賞与振込 100,000,000円 們 100,000,000円 () 戻る 本日承認済金額と本日承認可能残額はこの画面を開いた時点での最新の金額を示しています。 取引の承認 承認期限 09月16日23時00分 取引種別 給与振込 09月22日 振込指定日 支払口座 001 本店営業部 普通 1016390 柔託者コード 0120001247 委託者名 セッキッかいぶいつうりろ 取引取/取引名 0908005000/9月22日給与 依頼者 県民 一郎 コメント (全角の場合40文字以内) ③取引内容を確認後、「承認パスワード」 件数 支払金額合計 (6~12 桁の半角英数字)を入力してくだ 1件 300,000円 さい。 1ページ毎の表示件数: 10件 🖌 🛒 🛪 明細件数:全1件(1~1件を表示中) 金融機関名 計員番号 登稳名 支店名 支払金額 ④「承認」をクリックしてください。 科目口座番号 第一勧業信用組合 勧信 花子 神楽坂支店 普通 1234567 300,000円 承認を行う場合、下記の入力をして下さい。 承認パスワード ( () 差し戻し () 取り止め () 戻る 承認

![](_page_48_Picture_1.jpeg)

 ①「承認」をクリックした後は、取引内容の削除・修正等が不可能となりますのでご注意ください。
 ②金額は、お客さまが事前に届出されている取引限度額内となります。1回の取引限度額を超えた 場合、操作画面上にエラーメッセージを表示します。正常に受け付けられた場合でも1日の取引 限度額を超えた場合、エラーとなっている可能性がございますので、データ承認後、お客さまに お送りした電子メールもしくは「取引状況照会」メニューで必ず処理結果をご確認ください。 データ伝送サービスによるお振込時のご留意事項

■ 送信時限について

総合振込は振込指定日の前営業日 14 時 30 分までです。給与振込は振込指定日の3営業日前 14 時 30 分までです。送信時限間際はお取引が集中し、お取引が完了しない場合がございます。 時間に余裕を持った操作をお願いします。

■ データの送信日について

振込指定日の14営業日前からお受付致します。 14時30分までのご承認は当日の送信、15時00分以降のご承認については翌営業日の送信になります。

- データ送信日と資金のお支払い・相手先への振込日
  - ・総合振込の場合は、振込指定日早朝に振込金額および振込手数料をお支払いいただき、相手先 に振込を行います。振込指定日の前日までに資金の預け入れをお願いします。
  - ・給与振込の場合は、振込指定日の2~5営業日前に資金のお支払いが行われます。データ送信 日によって資金のお支払日は異なります。資金のお支払日の詳細は下表を参照して下さい。 資金のお支払い日の前日までに資金の預け入れをお願いします。

| データ送信日             | 資金のお支払い日     |
|--------------------|--------------|
| 指定日の6~14営業日前の14:30 | 指定日の5営業日前の早朝 |
| 指定日の5営業日前の14:30    | 指定日の4営業日前の早朝 |
| 指定日の4営業日前の14:30    | 指定日の3営業日前の早朝 |
| 指定日の3営業日前の14:30    | 指定日の2営業日前の早朝 |

■ 総合振込には別途「総合振込に関する契約」をお願いします。

■ 給与振込には別途「給与振込に関する契約」をお願いします。

| 項目        | 内容                 |            | 備考           |
|-----------|--------------------|------------|--------------|
| ログインID    | お客様ご本人を確認するID      | (英数字6~12桁) |              |
| ログインパスワード | ログイン時入力するパスワード     | (英数字6~12桁) | 半角英数字混       |
| 確認用パスワード  | ご登録事項を変更する際に入力します  | (英数字6~12桁) | 在入力、大文       |
| 承認パスワード   | データ伝送サービスのご利用の際、総合 | (英数字6~12桁) | 字、小文字識別      |
|           | 振込・給与振込をデータ送信する際に  |            | あり           |
|           | 送信を承認するパスワードです。    |            |              |
| 照会用暗証番号   | 照会取引時のパスワードです。     | (数字4桁)     |              |
| 振込振替暗証番号  | 振込取引時のパスワードです。     | (数字4桁)     | ٢٥٥٥0١,٢٩٩٩٩ |
| 承認暗証番号    | 他行振込時の承認パスワードです。   | (数字4桁)     | 以外           |
| 確認暗証番号    | 都度指定振込時の確認パスワードです。 | (数字4桁)     |              |

1. ID・パスワード・暗証番号

- 2. マスターユーザ 最初にログインIDを取得した方が、マスターユーザとなり、一般ユーザの登録等ができます。
- 3. 都度指定方式のお振込 パソコンに、振込先を登録した振込先、または直接振込先を、入力した振込取引です。
- 4. 事前登録方式のお振込
   事前に、当組に申込書で登録をご依頼いただいた入金先(受取番号を使用)に対して、行う振込取引です。

#### ご注意事項

■ログイン ID・ログインパスワード・確認パスワード・承認パスワードを忘れた マスターユーザの方は、お取扱店で所定の申込書をご提出ください。一般ユーザの方はマスターユ ーザにご連絡ください。

■各種暗証番号を忘れた

お取引店で所定の申込書をご提出ください。

■ログインID・ログインパスワードを間違えて入力した

ログインパスワードを連続して誤入力すると、セキュリティ確保のため法人インターネットバンキング サービスが一定時間ご利用いただけなくなります。しばらく待って正しいログインID・ログインパスワー ドを入力してください。

さらにログインパスワードを連続して誤入力すると、セキュリティ確保のためログインパスワードが無効 になります。サービス再開にあたっては、マスターユーザの方は「お取扱店」までご連絡ください。 ー般ユーザの方はマスターユーザにご連絡ください。

お問い合わせ先 けんみん信組法人・個人事業主向けインターネットバンキングヘルプデスク TEL 0120-565-657 (フリーダイヤル) 受付時間 : 平日 9:00~24:00 土・日・祝日 9:00~17:00 休止日: 12月31日~1月3日、5月3日~5月5日